19. UFZ–Workshop zur Populationsbiologie von Tagfaltern & Widderchen, 25.02.2017

Die Android-Apps "TransektCount" und "TourCount"

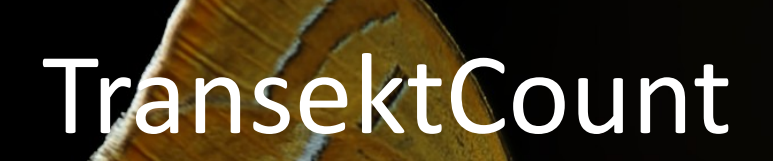

Eine Android-App zur Unterstützung bei der Transektkartierung gemäß Tagfalter-Monitoring-Programmen in Europa

Wilhelm Stein, Bonn

w.m.stein@t-online.de

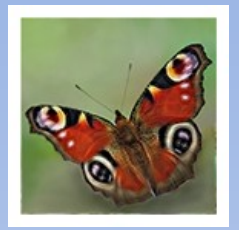

### Gliederung

- 1. Zielsetzung
- 2. Startseite der App
- 3. Einrichtung
- 4. Benutzung
- 5. Zählergebnis
- 6. Fazit

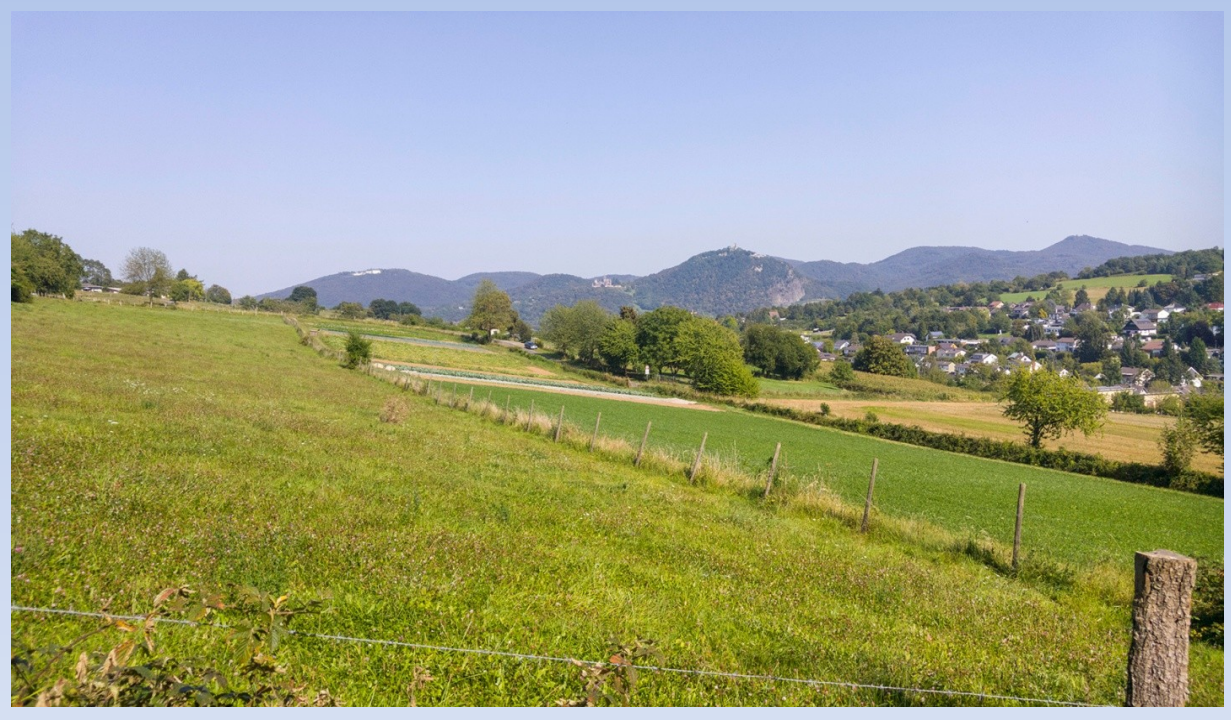

Ausblick von meinem Transekt NW-5309-03

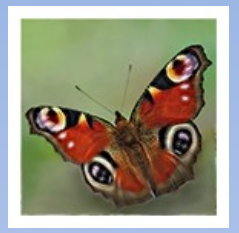

### 1. Zielsetzung:

Nutzung des Android-Smartphones für das Monitoring vor Ort

- Bisheriges Verfahren:
  - Kartiererblatt mit Schreibunterlage und Stift oder
  - Feldbuch mit Stift
- Nachteile:
  - Umständliche Handhabung vor Ort
  - Nachbearbeitung bei Feldbuch-Nutzung

| Angaben zur Witterung:              | T [in °C | ]: | 21 | 1  |     | Win  | id [0-4 | 4]: | 1    |       |     | Bew   | olku  | ng [% | j:     | 10 | Tr | anse   | kt-Nr.: |        | NW-5309-03          |
|-------------------------------------|----------|----|----|----|-----|------|---------|-----|------|-------|-----|-------|-------|-------|--------|----|----|--------|---------|--------|---------------------|
| Bemerkungen:                        |          |    |    |    |     |      |         |     |      |       |     |       |       |       |        |    | Ka | rtiere | er:     | Wilhel | m Stein             |
|                                     |          |    |    |    |     |      |         |     |      |       |     |       |       |       |        |    | Da | itum:  | 10.     | 07.15  | Uhrzeit: 13:50-15:3 |
|                                     |          | -  |    |    |     |      |         | Tr  | anse | ekt-A | bsc | hnitt | e (je | 50 M  | leter) |    |    |        |         | außer- |                     |
| Falterart                           | Code     | 01 | 02 | 03 | 04  | 05   | 06      | 07  | 08   | 09    | 10  | 11    | 12    | 13    | 14     |    |    |        |         | halb   | Blütenbesuche o.ä.  |
| Zvoseos filinendula                 | 3008     | -  | -  | -  |     |      |         |     |      |       |     |       |       |       | -      |    | -  | -      | -       | 1      |                     |
| Lygaena mipenoula                   | 3880     |    |    |    |     |      |         |     |      |       |     |       |       |       |        |    |    |        |         | 1      |                     |
| hymelicus lineola                   | 6923     |    |    |    |     |      |         |     |      |       |     |       |       |       |        |    |    |        |         |        |                     |
| hymelicus sylvestris                | 6924     |    |    |    |     |      |         |     |      |       |     |       |       |       |        |    |    |        |         |        |                     |
| hymelicus lineola/sylvestris-Komple | нх       |    |    |    |     |      |         |     |      |       |     | 1     |       | ЩU    |        |    |    |        |         | 37     | Foto                |
| )chlodes venatus                    | 6930     |    |    |    |     |      |         |     |      |       |     |       |       |       |        |    |    |        |         |        |                     |
|                                     |          |    | -  |    |     |      | ,       |     |      |       |     |       |       | 1     |        |    | -  | -      | _       | -      |                     |
| .eptidea sinapis/reali              | 1        |    | -  | -  |     |      | 1       |     |      |       |     |       |       | /     |        |    | -  | -      | -       | -      |                     |
| Pieris brassicae                    | 6995     | 1  | 15 | 1  | 1   |      | 1       |     |      |       | 1   |       | 1     | 1     |        |    |    | -      | -       | -      |                     |
| Pieris rapae                        | 6998     | 1  | 11 | 1  |     |      | 1       |     |      |       | L   |       | 1     | 1     | -      |    | -  | -      | -       | -      |                     |
| Pieris napi                         | 7000     | -  | -  | -  |     | In   |         |     |      | 1.    |     |       | -     |       |        |    | _  | -      |         | 111    |                     |
| Pieris napi/rapae-Komplex           |          | -  | -  |    | 1   |      |         | ſ   | 4    | 11    | 1   | 1     |       | 1     |        |    |    | -      |         | 11     |                     |
| Colias alfacariensis                | 7022     | -  | -  | _  |     |      |         |     |      |       |     | L     |       |       |        |    | _  | -      |         | _      |                     |
| Sonepteryx rhamni                   | 7024     | -  | -  | -  |     |      |         |     |      |       |     |       | -     |       | -      |    |    | -      |         | -      |                     |
| vcaena phlaeas                      | 7034     |    | -  | -  |     |      |         |     |      |       |     |       |       |       |        |    |    | 1      |         |        |                     |
| Satyrium pruni                      | 7063     |    |    |    |     |      |         |     |      |       |     |       |       |       |        |    |    |        |         |        |                     |
| Cupido arciades                     | 7093     |    |    |    |     |      |         |     |      |       |     |       |       |       |        |    |    |        |         |        |                     |
| Celastrina argiolus                 | 7097     | 1  |    |    |     |      |         |     |      |       | 1   |       |       |       |        |    |    |        |         |        |                     |
| Aricia agestis                      | 7145     | 1  |    |    |     | 1    |         |     |      |       | -   |       |       |       |        |    |    |        |         |        |                     |
| Polyommatus icarus                  | 7163     |    |    |    |     | 1    |         |     |      |       |     |       |       |       |        |    |    |        |         | 4      |                     |
|                                     |          |    |    |    |     |      |         |     |      |       |     |       |       |       |        |    |    |        |         |        |                     |
| ssoria lathonia                     | 7210     |    | _  |    |     |      |         |     |      |       |     |       |       |       |        |    | _  |        |         |        |                     |
| /anessa atalanta                    | 7243     |    |    |    |     |      |         |     |      |       |     |       |       |       |        |    |    |        |         |        |                     |
| /anessa cardui                      | 7245     |    |    |    |     |      |         |     |      |       |     |       |       | 1     |        |    |    |        |         |        |                     |
| nachis io                           | 7248     |    |    |    |     |      |         |     |      |       |     |       |       |       |        |    |    |        |         |        |                     |
| lymphalis urticae                   | 7250     |    |    |    |     |      |         |     |      |       |     |       |       |       |        |    |    | 1      |         | 20     | Ravpen, Foto        |
| <sup>o</sup> olygonia c-album       | 7252     |    |    |    |     |      |         |     |      |       |     |       |       |       |        |    | -  | 1      |         |        |                     |
| lymphalis polychloros               | 7258     | -  |    |    |     |      |         |     |      |       |     |       |       |       |        |    | _  | _      |         |        |                     |
| Pararge aegeria                     | 7307     | 1  | 1  | HI | 111 |      |         |     |      |       | IŲ  | 1     |       |       |        |    |    | 1      |         | 1      |                     |
| asiommata megera                    | 7309     |    |    |    |     |      |         |     |      |       |     |       |       |       |        |    | -  |        |         |        |                     |
| Coenonympha pamphilus               | 7334     |    |    |    |     |      |         |     |      |       |     |       |       |       |        |    |    | 1      |         |        |                     |
| Pyronia tithonus                    | 7340     |    | 1  |    |     |      |         |     |      |       | 1   | 1     | 1     | 1     | 1      |    | _  |        |         | -      | Foto                |
| Aphantopus hyperantus               | 7344     | 41 | 1  |    |     | 11/1 | 11      | 111 |      |       | 11/ |       |       | 118/1 |        |    |    |        |         | ATTI   | Foto                |
| laniola jurtina                     | 7350     |    |    |    | 1   |      | 批問      | 1   | 1    | 1     | 11  | UHT1  | 1     | 놰坝    |        |    |    |        |         | HHAA   | Foto                |
| Ielanargia galathea                 | 7415     |    | -  |    |     | 11   | 111     |     |      |       |     |       |       | 111   | 1      |    | -  | -      |         |        |                     |
| Sonstine:                           |          | -  | -  | -  |     |      |         |     |      |       |     |       |       |       |        |    | -  | -      | -       |        |                     |
| line alatheata                      |          |    | -  |    |     |      | 1       |     |      |       |     |       |       |       |        |    |    | 1      | 1       |        |                     |
| HILL LIGHT GLO                      |          |    |    |    | N   |      | 1       |     |      |       |     | 1     |       | 1     |        |    |    | -      |         | 1      |                     |
| uclidia glyphica                    |          |    |    |    |     |      | 11      |     |      |       |     |       |       |       |        |    |    | t      |         | 1      |                     |

Kartiererblatt

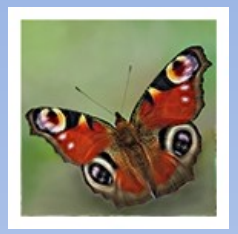

### 1. Zielsetzung:

Nutzung des Android-Smartphones für das Monitoring vor Ort

- Einfache Handhabung
- Einmalige transektspezifische Einrichtung
- Erfassen der begehungsbezogenen Metadaten
- Unterstützung beim Zählen:
   Unterscheidung nach
  - Art, bzw. Art-Komplex
  - Zählbereich intern/extern
  - $\eth$  oder  $\updownarrow$ ,  $\eth$ ,  $\diamondsuit$ , Puppe, Raupe, Ei
- Aufbereitung des Z\u00e4hlergebnisses zur \u00fcbertragung in die zentrale Datenbank des Tagfalter-Monitorings
- Datenexport in MS-Excel-lesbares Format

TransektCount Startseite

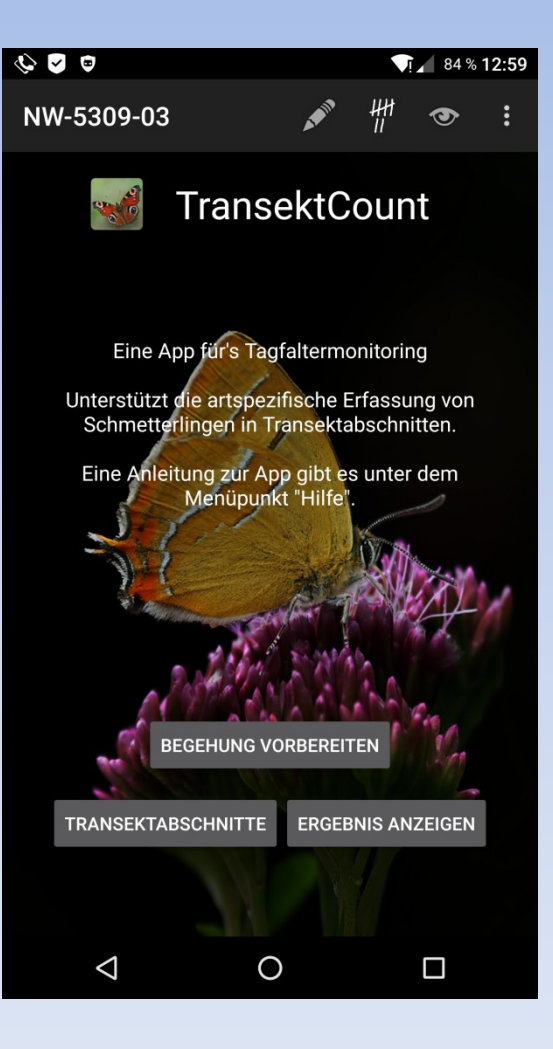

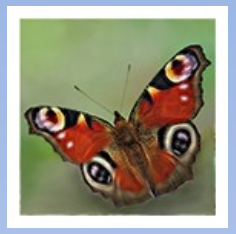

### 2. Startseite

#### Funktionen

- Begehung vorbereiten
- Liste der Transektabschnitte anzeigen (dort Aufruf der Zählseite)
- Ergebnis anzeigen
- 🕴 Hauptmenü mit
  - \* Einstellungen
  - \* Dateifunktionen
  - \* Info und Hilfe

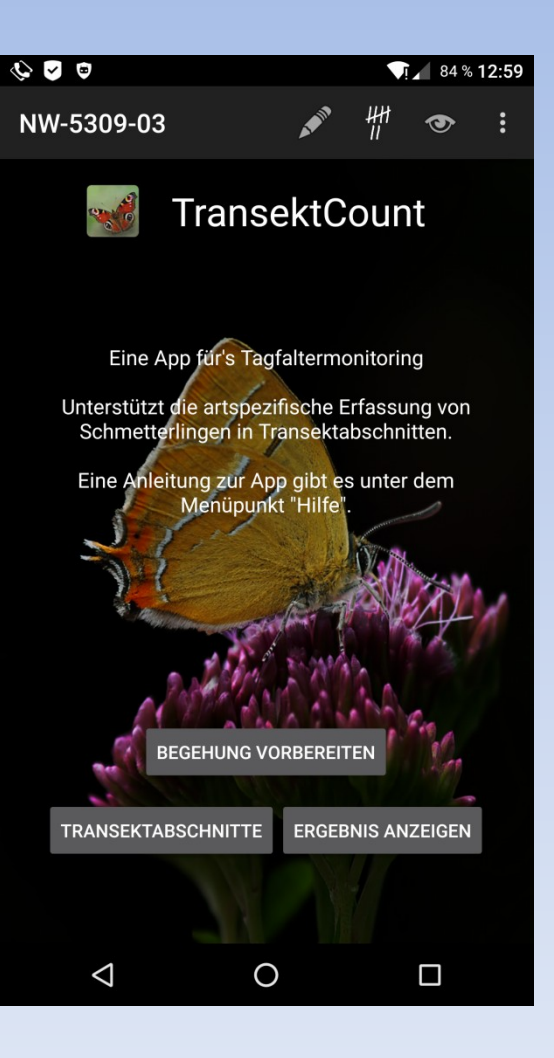

TransektCount Startseite

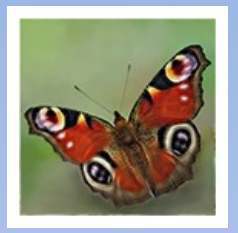

### 2. Startseite

#### Hauptmenü

- Einstellungen
- Daten-Reset
- Import der Basis-Datenbank
- Export der Basis-Datenbank
- Import einer gespeicherten Datenbank
- Export der aktuellen Datenbank
- Export der aufbereiteten Daten in MS-Excel-lesbares csv-Format
- Info mit Historie und Lizenz
- Hilfe

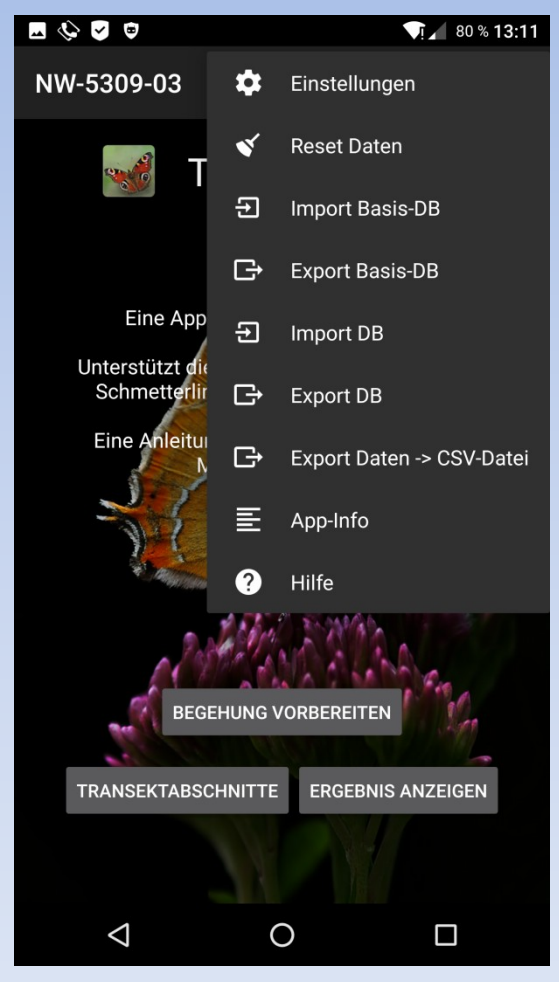

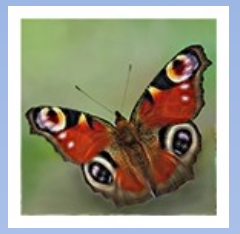

### 3. Einrichtung

#### Einstellungsoptionen:

- Hintergrundbild
- Sortierung der Abschnittsund Artenliste
- Anmerkungs-Schriftgröße
- Zählansicht für Linkshänder
- Alarm- und Button-Sound
- Bildschirm nicht autom. ausblenden
- Bildschirmhelligkeit
- Verhindere gleiche Listeneinträge (Abschnitte, Arten)

| - & (      |                                                                                                  | % 13:10 |        |                                                              |                                                                      |                 |          |
|------------|--------------------------------------------------------------------------------------------------|---------|--------|--------------------------------------------------------------|----------------------------------------------------------------------|-----------------|----------|
| Ausseh     | en                                                                                               |         |        |                                                              |                                                                      |                 |          |
|            | Hintergrund<br>Wähle Standard-, eigenen oder keinen Hintergr                                     | und.    |        |                                                              |                                                                      |                 |          |
|            | Hintergrundbild<br>Wähle ein Hintergrundbild aus, wenn ein eigene<br>Bild angezeigt werden soll. | es      | J      | Benachrichtigur<br>Wähle einen Bena                          | ngston<br>chrichtigungston a                                         | US.             |          |
|            | Sortierung<br>Sortierung der Abschnittsliste.                                                    |         | J      | Zähler-Button S<br>Erzeuge einen Sou<br>getippt wird.        | ound<br>und wenn ein Zähl-E                                          | Button          |          |
| =          | Sortierung der Artenliste.                                                                       |         | J      | Button Sound<br>Wähle einen Butto                            | on-Sound aus.                                                        |                 |          |
| тT         | Anmerkungs-Font<br>Wähle diese Option um die Schriftgröße der<br>Bemerkungen anzuheben.          |         | Zählen | Di la li                                                     |                                                                      |                 |          |
| <u>الل</u> | Linkshänder<br>Zaiga Zählansight für Linkshändar                                                 |         |        | Verhindert den Ru                                            | hezustand beim Zä                                                    | ihlen.          | ~        |
| Sound      | Zeige Zamansione für Linkshahuer.                                                                |         |        | Bildschirm hell<br>Setzt die Transekt<br>und Editieren hell. | Count-Seiten zum 2                                                   | Zählen          | <b>~</b> |
| Ų          | Tonalarm<br>Erzeuge einen Benachrichtigungston wenn<br>ein Zählalarm ausgelöst wird.             |         | =,∕    | Verhindere gleid<br>Wähle diese Optio<br>(Artnamen) einder   | <b>che Listeneinträg</b><br>n, wenn Listeneintr<br>utig sein sollen. | <b>e</b><br>äge |          |
|            |                                                                                                  |         |        | $\triangleleft$                                              | 0                                                                    |                 |          |

#### Einstellungsoptionen

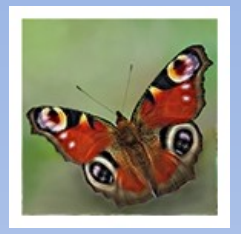

### 3. Einrichtung

#### Liste der Transektabschnitte

- Neuen Transektabschnitt hinzufügen
- : Einstellungsmenü

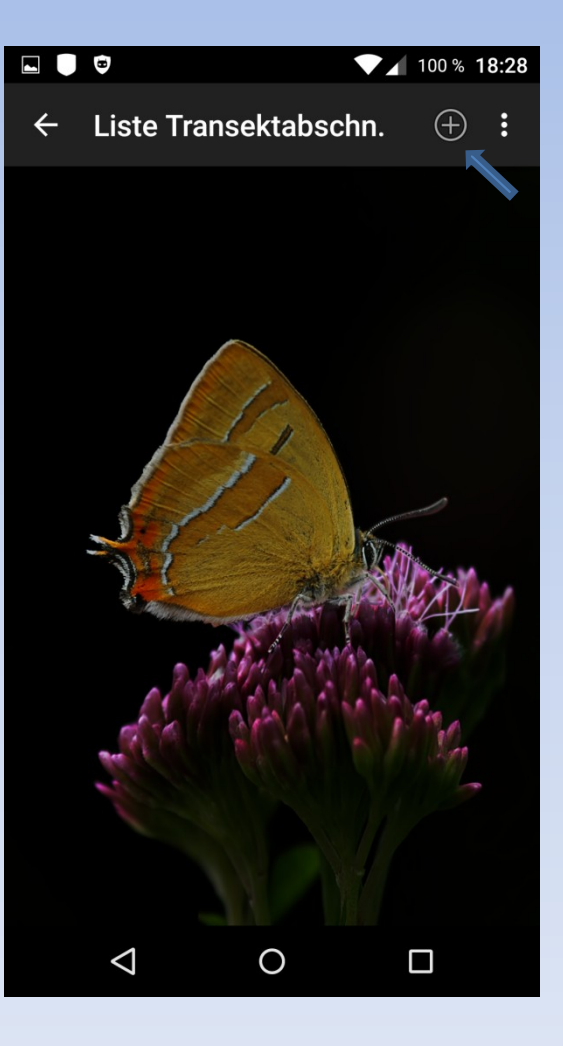

Noch leere Liste der Transektabschnitte

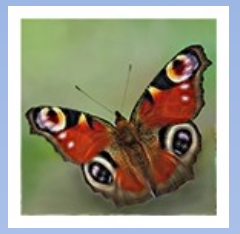

### 3. Einrichtung

#### Neuer Abschnitt

Neuen Transektabschnitt anlegen:

- Abschnittsnamen eingeben (z.B.: Ab 01)
- 📙 Speichern und Editieren
- < Zurück, ohne zu speichern

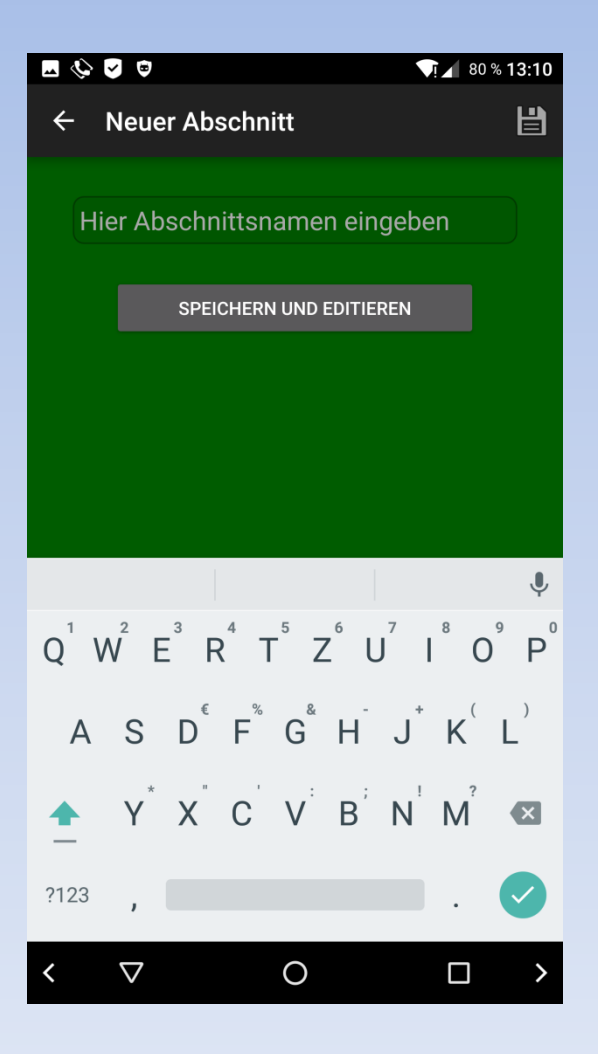

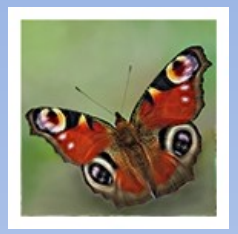

### 3. Einrichtung

Abschnittseditor für "Ab 01" öffnet. Erstellen der Abschnittsliste mit den hier zu erwartenden Spezies

- Ggf. Abschnittsbemerkung einfügen
- Artname und -Code (nach Karsholt/ Saxowski) eingeben
- editieren weitere Art hinzufügen und
- 💾 zum Schluss speichern

| · · · · · · · · · · · · · · · · · · ·                                | <sup>1</sup> 99 % 11:26                                                                                         |
|----------------------------------------------------------------------|----------------------------------------------------------------------------------------------------|
| ← Ab 01                                                              | ÷ 🗄                                                                                                    |
| Listenname (Transek                                                  | tabschnitt)                                                                                                    |
| Ab 01                                                                |                                                                                                    |
| Bemerkung zur Liste                                                  |                                                                                                    |
| Beginn                                                               |                                                                                                    |
| Neue Art                                                             | Code                                                                                                    |
|                                                                      |                                                                                                    |
| ART HINZUF.                                                          | ABSCHN. SPEICHERN                                                                                               |
|                                                                      | , <b>0</b> ,                                                                                                    |
|                                                                      | Ý                                                                                                    |
| $Q^1 W^2 E^3 R^4$                                                    | $T^{5} Z^{6} U^{7} I^{8} O^{9} P^{0}$                                                                           |
| $Q^{1} W^{2} E^{3} R^{4}$<br>A S D <sup>c</sup> F <sup>5</sup>       | $T^{5} Z^{6} U^{7} I^{6} O^{7} P^{6}$ $G^{6} H^{-} J^{+} K^{(-)} L^{(-)}$                                       |
| $Q^{1} W^{2} E^{3} R^{4}$ $A S D^{6} F^{9}$ $\uparrow Y^{*} X^{*} C$ | $T^{5} Z^{6} U^{7} I^{8} O^{9} P^{0}$ $G^{6} H^{-} J^{+} K^{(-} L^{(-)}$ $V^{+} B^{7} N^{1} M^{2} \blacksquare$ |
| $Q^{1} W^{2} E^{3} R^{4}$ $A S D^{6} F^{9}$ $Y^{*} X^{*} C$ $?123 ,$ | $T^{5} Z^{6} U^{7} I^{6} O^{9} P^{0}$ $G^{6} H^{-} J^{+} K^{(-} L^{(-)}$ $V^{+} B^{7} N^{+} M^{7} \blacksquare$ |

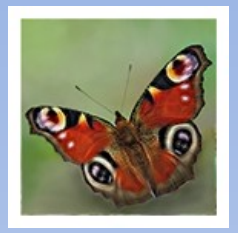

### 3. Einrichtung

Alternativ vorbereitete Basis-DB als Vorlage importieren und editieren

- enthält umfassende Speziesliste mit Codes
- 💼 hier genügt i. d. R. Löschen der nicht vorkommenden Arten
  - ggf. zusätzliche Artnamen und -Codes einfügen
- zum Schluss speichern

| 🔟 🎸 🔽 🛱 🔍 🚺 82 % 13:04                                                                                                    | 4 |
|----------------------------------------------------------------------------------------------------|---|
| ← Ab 01                                                                                                    |   |
| Listenname (Transektabschnitt)                                                                                                    |   |
| Ab 01                                                                                                    | ) |
| Bemerkung zur Liste                                                                                                    |   |
| Beginn                                                                                                    | ) |
|                                                                                                    |   |
| Zygaena filipendulae                                                                                                    |   |
|                                                                                                    |   |
| Carteroce. palaemon 06919                                                                                                    |   |
|                                                                                                    |   |
| Beginnt <b>Beginn</b> Beginnen 🎈                                                                                                    | , |
| q <sup>1</sup> w <sup>2</sup> e <sup>3</sup> r <sup>4</sup> t <sup>5</sup> z <sup>6</sup> u <sup>7</sup> i <sup>8</sup> o <sup>9</sup> p                                                                                                    | 0 |
| a s d f g h j k l                                                                                                    |   |
|                                                                                                    |   |
| ?123 ,                                                                                                    |   |
| < < < > < < > <  < |   |

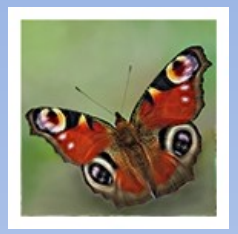

### 3. Einrichtung

Abschnitts-Artenliste "Ab 01" duplizieren (im Menü der Zählseite)

- erfragt neuen Abschnittsnamen

| Neuer Abschnittsi | name   |    |  |
|-------------------|--------|----|--|
|                   | CANCEL | ок |  |

- alle Einträge werden in die neue Liste für "Ab 02" übernommen
- mit "OK" zurück zur Abschnittsliste
- für alle Transektabschnitte wiederholen

Menü der Zählseite

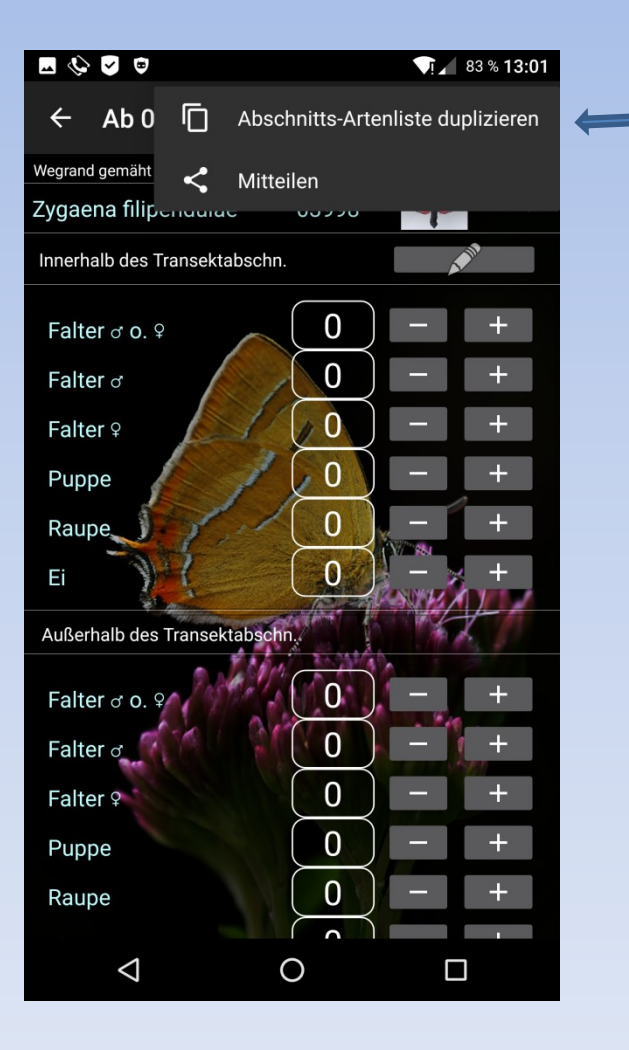

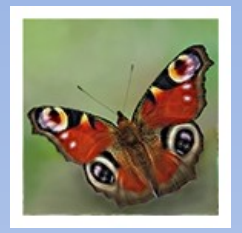

### 3. Einrichtung

#### Liste der Transektabschnitte fertig

🗯 Ggf. Transektabschnitt löschen

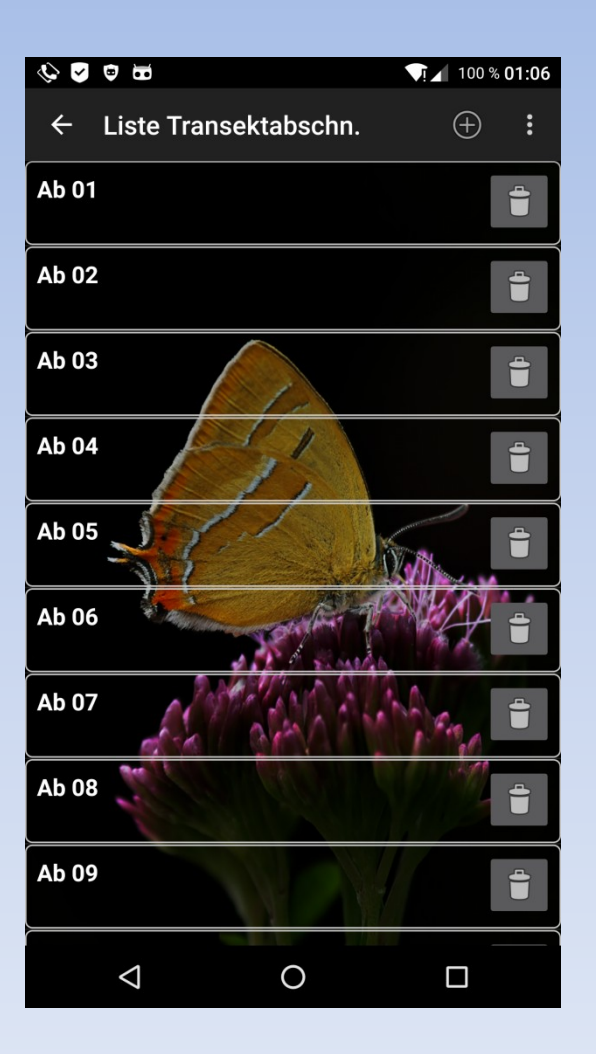

Liste der Transektabschnitte

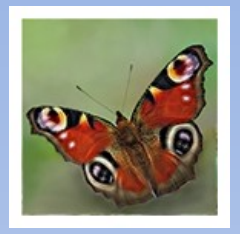

### 3. Einrichtung

#### Begehung vorbereiten

#### Meta-Daten eingeben

- Transekt-Nr. und Kartierer-Name (werden durch Reset nicht zurückgesetzt),
- Temperatur, Wind und Bewölkung,
- Datum und Zeitstempel (automatisch erzeugt bei Antippen des jeweiligen Feldes)

| 🖬 🎸 🖌 🛱          |            | ▼!⊿ 84 % 13:00 |
|------------------|------------|----------------|
| ← Meta-Da        | aten       | Ë              |
| Transekt-Nr.     | Kartie     | erer(in)       |
| NW-5309-03       | Wilhe      | elm Stein      |
| Temp. (°C)       | Wind (0-4) | Wolken (%)     |
| 22               | ) [1       |                |
| Datum            | Zeit von   | bis            |
| 06.09.2016       | 12:43      | (14:06         |
|                  |            |                |
| 1                | 2 авс      | 3 def -        |
| 4 <sub>GHI</sub> | 5 JKL      | 6 мно .        |
| $7_{PQRS}$       | 8 TUV      | 9 wxyz 💌       |
| *#               | 0 +        | _ 🕗            |
| < ▽              | 0          |                |

Meta-Daten editieren

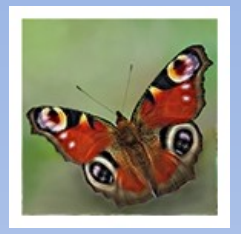

### **3. Einrichtung** Basis-DB exportieren

Exportierte Datenbank-Dateien von TransektCount werden im **Basisverzeichnis des internen Speichers** gespeichert:

/storage/emulated/0 oder /sdcard

Damit ist die Einrichtung abgeschlossen

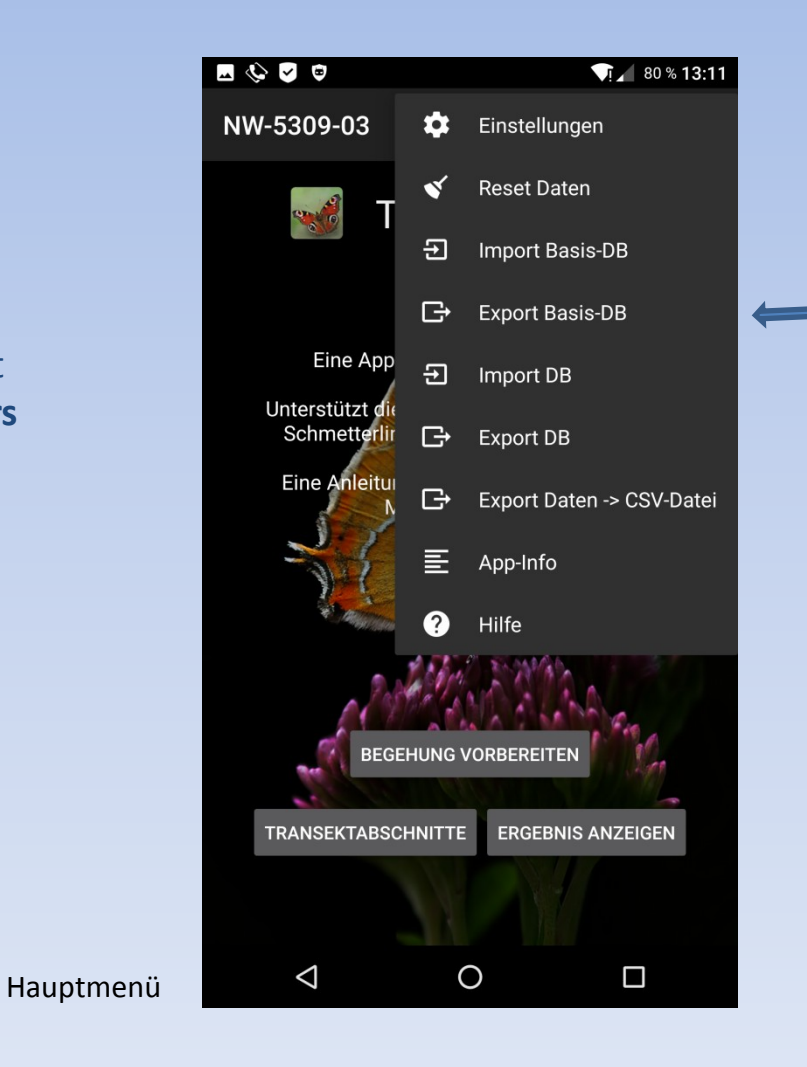

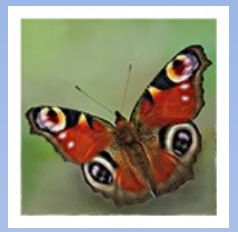

### 4. Benutzung

- Nach Auswahl eines Transektabschnitts:
  - Auf der Zählseite
  - Auswahlzeile antippen (Artname, Art-Code, Bild)
  - Art auswählen
  - Zählseite der gewählten Art wird angezeigt

| 🖬 🎨 🔽 🤨                  |         | √ī⊿ 83 % 13:01    |
|--------------------------|---------|-------------------|
| ← Ab 02                  |         | "•» :             |
| Wegrand gemäht           |         |                   |
| Zygaena filipendulae     | 03998   | ¥ ·               |
| Innerhalb des Transektat | oschn.  | A MA              |
| Falter ơ o. Չ            |         | - +               |
| Falter o                 | 0       | - +               |
| Falter 9                 | 0       | - +               |
| Puppe                    |         | - +               |
| Raupe                    |         | - +               |
| Ei                       | 0       |                   |
| Außerhalb des Transekta  | abschn. | The second second |
| Falter ơ o. 우            | 0       | - +               |
| Falter o                 | 0       | - +               |
| Falter 9                 |         | - +               |
| Puppe                    |         | - +               |
| Raupe                    |         | - +               |
|                          | (       |                   |
| $\triangleleft$          | 0       |                   |

|                       |        | <b>13.02</b>            |
|-----------------------|--------|-------------------------|
| ← Ab 02               |        | vi <b>1</b> 100 % 10.02 |
| Wegrand gemäht        |        |                         |
| Zygaena filipendulae  | 03998  |                         |
| Carteroce. palaemon   | 06919  |                         |
| Thymelicus lineola    | 06923  |                         |
| Thymelicus sylvestris | 06924  |                         |
| Thym. lin./sylKom.    | 06924* | ŀ                       |
| Ochlodes sylvanus     | 06930  | <b>**</b>               |
| Papilio machaon       | 06960  |                         |
| Leptidea sinapis      | 06966  |                         |
| Leptidea reali        | 06967  |                         |
| Pieris brassicae      | 06995  |                         |
| Pieris rapae          | 06998  | F                       |
| Pieris napi           | 07000  | F                       |
| Pieris napi/rapKom.   | 07000* | ŀ                       |
| Colias crocea         | 07015  | - <b>1</b>              |
| Raupe                 |        | ► <b>→</b> +            |
| $\triangleleft$       | 0      |                         |

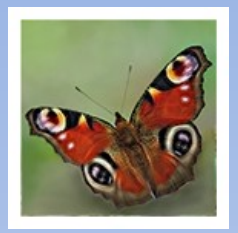

### 4. Benutzung

#### Die Zählseite der gewählten Art beinhaltet:

- Abschnittsbemerkung
- Art-Auswahlzeile (Artname, Art-Code, Bild)
- Kopfzeile (intern) mit Art-Editierbutton
- Zählerfeld (intern) mit Zählbuttons (-, +)
- Kopfzeile (extern)
- Zählerfeld (extern) mit Zählbuttons (-, +)
- Art-spezifische Bemerkung und ggf. Alarminfo

(Die Zählseite kann für Linkshänder umgestellt werden)

#### Die Funktionen der Kopfzeile

- : Menü (Liste duplizieren, Mitteilen)
  - Abschnittsliste editieren

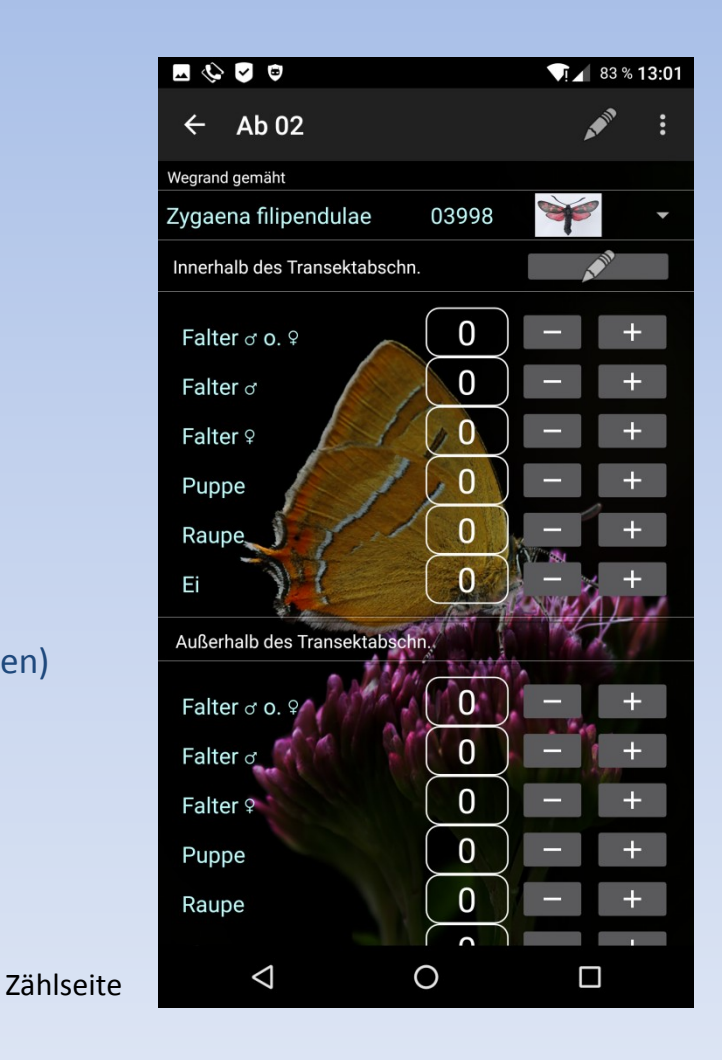

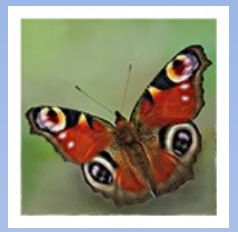

### 4. Benutzung

#### Liste eines Transektabschnitts editieren

- Listenname ändern
- Bemerkung zur Abschnittsliste einfügen
- Artname und Art-Code editieren
- 🕀 🕀 neue Art hinzufügen
- 🝵 Art löschen
- 🗎 Änderungen speichern

|                                                                                                    | ī 🖌 82 % <b>13:04</b>                                          |
|----------------------------------------------------------------------------------------------------|----------------------------------------------------------------|
| ← Ab 01                                                                                                    | + <b>Ľ</b>                                                     |
| Listenname (Transektabschnitt)                                                                                                    |                                                                |
| Ab 01                                                                                                    |                                                                |
| Bemerkung zur Liste                                                                                                    |                                                                |
| Beginn                                                                                                    |                                                                |
| Zygaena filipendulae                                                                                                    |                                                                |
| Carteroce. palaemon 06919                                                                                                    |                                                                |
| Beginnt <b>Beginn</b> Beg                                                                                                    |                                                                |
|                                                                                                    | yinnen y                                                       |
| $q^{1} w^{2} e^{3} r^{4} t^{5} z^{6} u^{7}$                                                                                                    | <sup>8</sup> <sup>9</sup> <sup>0</sup>                         |
| $q^{1}w^{2}e^{3}r^{4}t^{5}z^{6}u^{7}i$ $a s d^{6}f^{8}g^{8}h^{-}j^{*}$                                                                                                    | <sup>8</sup> o <sup>9</sup> p <sup>0</sup><br>k <sup>(1)</sup> |
| $\mathbf{q}^{1} \mathbf{w}^{2} \mathbf{e}^{3} \mathbf{r}^{4} \mathbf{t}^{5} \mathbf{z}^{6} \mathbf{u}^{7} \mathbf{r}^{7}$ $\mathbf{a} \mathbf{s} \mathbf{d}^{\epsilon} \mathbf{f}^{5} \mathbf{g}^{8} \mathbf{h}^{-} \mathbf{j}^{*}$ $\mathbf{p}^{*} \mathbf{x}^{*} \mathbf{c}^{*} \mathbf{v}^{*} \mathbf{b}^{*} \mathbf{n}^{1}$ | k <sup>(</sup> I <sup>)</sup><br>m <sup>°</sup> ≪              |
| q <sup>1</sup> w <sup>2</sup> e <sup>3</sup> r <sup>4</sup> t <sup>5</sup> z <sup>6</sup> u <sup>7</sup> i<br>a s d <sup>¢</sup> f <sup>*</sup> g <sup>*</sup> h <sup>-</sup> j <sup>*</sup>                                                                                                    | k <sup>(</sup> l <sup>)</sup><br>m <sup>2</sup> ≪<br>. ♪       |

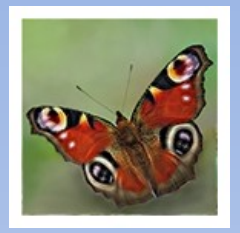

### 4. Benutzung

#### Art editieren

- Zählerstände ändern
- Bemerkung zur Art einfügen
- 🕒 Alarm zuweisen
- 📋 Alarm löschen
- 📋 Änderungen speichern

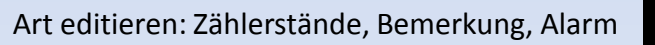

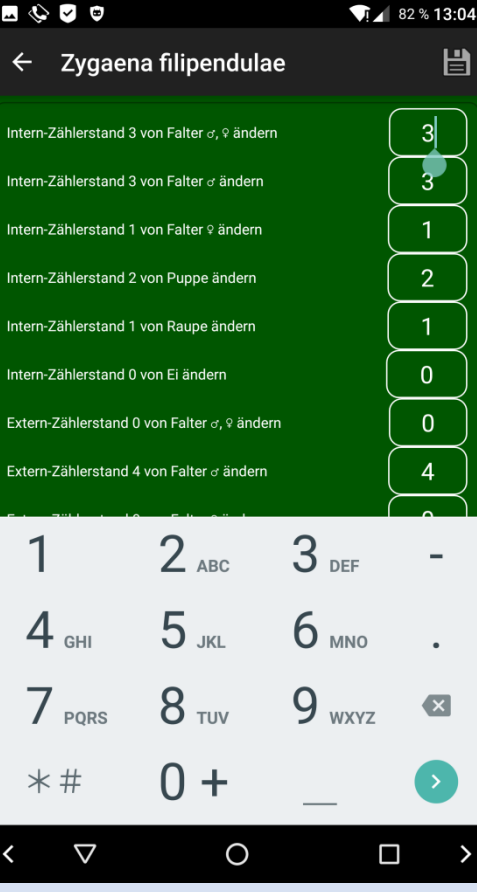

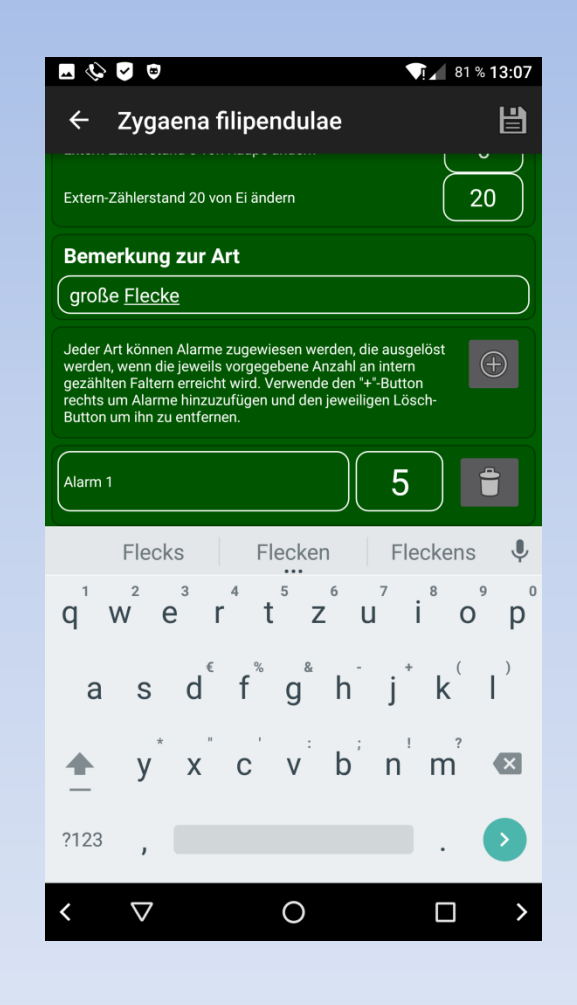

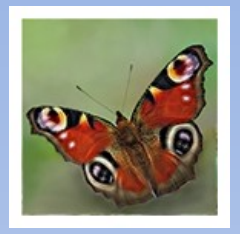

### 5. Zählergebnis

(in TransektCount anzeigen)

#### Tabelle als Scroll-Liste mit

- Metadaten
- Zählerstände, geordnet nach Abschnitt und Art
- Summen

Zählergebnis (Anfang und Ende der Tabelle)

| <ul> <li>Image: Image: Ima</li></ul> |                    | <b>T</b> I 100 % <b>15:4</b> |
|----------------------------------------------------------------------------------------------------|--------------------|------------------------------|
| ← Zählerg                                                                                                    | ebnis              |                              |
| Transekt-Nr.                                                                                                    | Kartierer          | (in)                         |
| NW-5309-03                                                                                                    | Wilhelm            | Stein                        |
| Temp. (°C)                                                                                                    | Wind (0-4)         | Wolken (%)                   |
| 22                                                                                                    |                    | 10                           |
| Datum                                                                                                    | Zeit von           | bis                          |
| 06.09.2016                                                                                                    | 12:43              | 14:06                        |
|                                                                                                    |                    |                              |
| Ab 01 Z                                                                                                    | ygaena filipendula | ie 🌱 🌱                       |
| Beginn 刘                                                                                                    | große ro           | te und dunkle Flecke         |
| Innerhalb des Zä                                                                                                    | hlbereichs         |                              |
| d,♀ <b>*</b> d                                                                                                    | Puppe              | Raupe                        |
| $\left(\begin{array}{c}3\end{array}\right)\left(\begin{array}{c}3\end{array}\right)$                                                                                                    |                    | 2 0                          |
| Außerhalb des Z                                                                                                    | ählbereichs        | A                            |
| ơ, ♀                                                                                                    | Puppe              | Raupe Ei                     |
| 0 4                                                                                                    |                    | 15 20                        |
| Ab 01 T                                                                                                    | hymelicus lineola  | SHE                          |
| Beginn                                                                                                    |                    |                              |
| Innerhalb des Zä                                                                                                    | hlbereichs         |                              |
| $\Diamond$                                                                                                    | 0                  |                              |

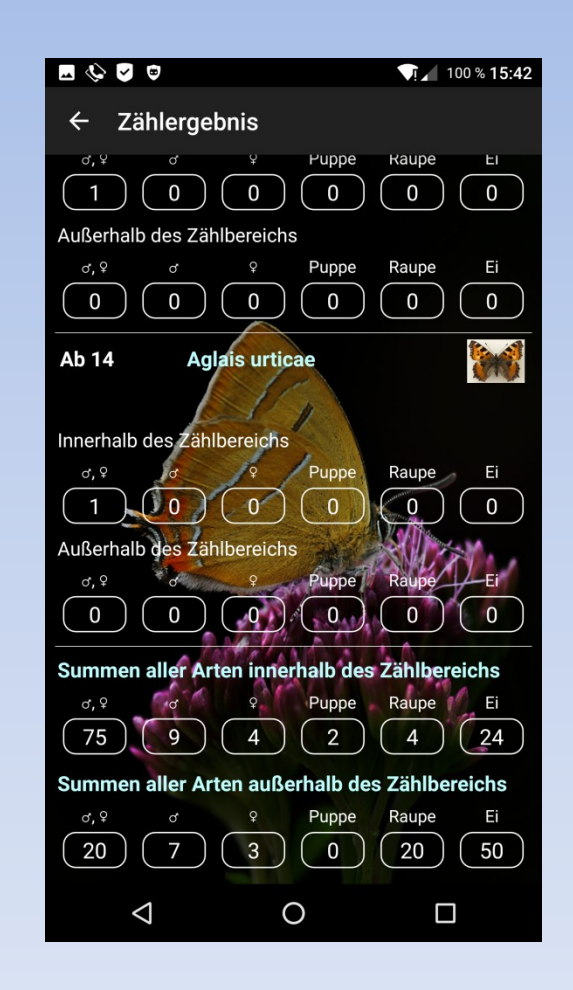

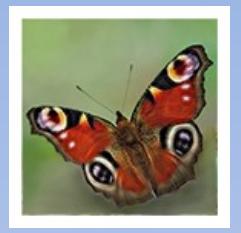

### 5. Zählergebnis

#### Ergebnis exportieren

#### - Export DB: Export der aktuellen Begehungs-DB

Export Daten -> CSV-Datei:
 Export der aufbereiteten Begehungsdaten
 in MS Excel-lesbares Format

Die Datenbankdateien von TransektCount werden ins **Basisverzeichnis des internen Speichers** exportiert:

/storage/emulated/0 oder /sdcard

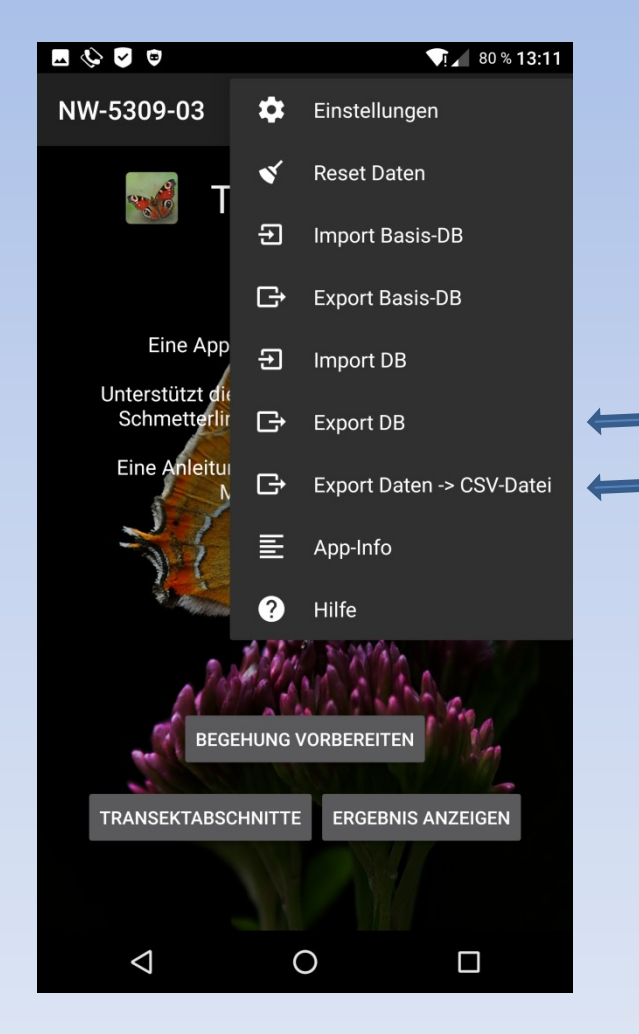

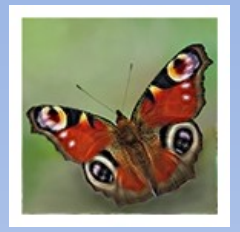

### 5. Zählergebnis

#### Ergebnis darstellen auf Smartphone

- Exportierte CSV-Datei mit externer App geöffnet (z.B. SoftMaker FREE Office: PlanMaker Mobile)

| Textimport            |           |
|-----------------------|-----------|
| Trennzeichen          |           |
| Komma                 |           |
| Texterkennungszeichen |           |
| Anführungszeiche      | n "       |
| Charater set          |           |
| UTF-8                 |           |
| ок                    | Abbrechen |

| Image: Construction of the second second  |                  | 100 % <b>18:4</b> | 0  |
|----------------------------------------------------------------------------------------------------|------------------|-------------------|----|
| Image: Construct of the system of the system of the sys | 07_182426        |                   |    |
| Transekt-Nr Kartierer(in) Temp. (°C) Wind (0         NW-5309-0: Wilhelm Ste       22         Abschnitt       Ab. Bernerk Spezies       Spezies         Ab 01       Beginn       Zygaena filij       33         Ab 14       Zygaena filij       33         Ab 14       Carteroce. r       66         Ab 01       Beginn       Thymelicus       66         Ab 14       Carteroce. r       66         Ab 01       Beginn       Thymelicus       66         Ab 01       Beginn       Thymelicus       66         Ab 01       Beginn       Thymelicus       66         Ab 02       Wegrand ge Pieris brass       66         Ab 03       Pieris brass       66         Ab 04       Pieris brass       66         Ab 05       Leptidea sir       66         Ab 08       Pieris brass       66         Ab 12       Pieris brass       66         Ab 01       Beginn       Pieris rapae       66         Ab 01       Beginn       Pieris rapae       66         Ab 01       Beginn       Pieris rapae       66         Ab 01       Beginn       Pieris rapae       66         Ab 03 <th></th> <th>₹ ₹</th> <th>2</th>                                                                                                    |                  | ₹ ₹               | 2  |
| NW-5309-0: Wilhelm Ste       22         Abschnitt       Ab-Bernerk Spezies       Spezies         Ab 01       Beginn       Zygaena filij       33         Ab 14       Zygaena filij       33         Ab 14       Carteroce, r       6         Ab 01       Beginn       Thymelicus       66         Ab 01       Beginn       Thymelicus       66         Ab 01       Beginn       Thymelicus       66         Ab 01       Beginn       Thymelicus       66         Ab 01       Beginn       Pherilib rass       66         Ab 02       Wegrand ge       Pieris brass       66         Ab 03       Leptidea sir       66         Ab 04       Pieris brass       66         Ab 03       Pieris brass       66         Ab 12       Pieris brass       66         Ab 03       Pieris rapae       66         Ab 04       Pieris rapae       66         Ab 03       Pieris rapae       66         Ab 04       Pieris rapae       66         Ab 05       Pieris rapae       66         Ab 07       Pieris rapae       66         Ab 08       Pieris rapae       66 </td <td>-4) Wolken (%) [</td> <td>Datum</td> <td>Ζŧ</td>                                                                                                    | -4) Wolken (%) [ | Datum             | Ζŧ |
| Abschnitt       AbBemerk Spezies       Spezies         Ab 01       Beginn       Zygaena filij       3         Ab 14       Zygaena filij       3         Ab 14       Carteroce, r       6         Ab 01       Beginn       Thymelicus       6         Ab 14       Carteroce, r       6         Ab 14       Carteroce, r       6         Ab 14       Thymelicus       6         Ab 01       Beginn       Thymelicus       6         Ab 01       Beginn       Papilio macl       6         Ab 02       Wegrand ge Pieris brass       6         Ab 03       Pieris brass       6         Ab 04       Pieris brass       6         Ab 05       Leptidea sir       6         Ab 08       Pieris brass       6         Ab 12       Pieris brass       6         Ab 13       Pieris rapae       6         Ab 04       Beginn       Pieris rapae       6         Ab 05       Pieris rapae       6       6         Ab 12       Pieris rapae       6       6         Ab 03       Pieris rapae       6       6         Ab 04       Pieris rapae       <                                                                                                    | 1 10 0           | 06.09.2016        |    |
| Abschnitt       AbBemerk       Spezies       Spezies         Ab 01       Beginn       Zygaena filij       3         Ab 14       Zygaena filij       3         Ab 14       Carteroce. r       6         Ab 01       Beginn       Thymelicus       6         Ab 14       Thymelicus       6         Ab 14       Thymelicus       6         Ab 01       Beginn       Thymelicus       6         Ab 01       Beginn       Papilio macl       6         Ab 02       Wegrand ge       Pieris brass       6         Ab 03       Pieris brass       6         Ab 04       Pieris brass       6         Ab 05       Leptidea sir       6         Ab 06       Pieris brass       6         Ab 07       Pieris brass       6         Ab 13       Pieris brass       6         Ab 01       Beginn       Pieris rapae       6         Ab 03       Pieris rapae       6       6         Ab 04       Pieris rapae       6       6         Ab 07       Pieris rapae       6       6         Ab 08       Pieris rapae       6       6         A                                                                                                    |                  |                   |    |
| Abschnitt       AbBernerk       Spezies       Spezies         Ab 01       Beginn       Zygaena filij       3         Ab 14       Zygaena filij       3         Ab 14       Carteroce.r.       66         Ab 01       Beginn       Thymelicus       66         Ab 14       Thymelicus       66         Ab 14       Thymelicus       66         Ab 01       Beginn       Thymelicus       66         Ab 01       Beginn       Papilio macl       66         Ab 02       Wegrand ge Pieris brass       66         Ab 02       Wegrand ge Pieris brass       66         Ab 03       Pieris brass       66         Ab 04       Pieris brass       66         Ab 05       Pieris brass       66         Ab 13       Pieris rapae       66         Ab 13       Pieris rapae       66         Ab 13       Pieris rapae       66         Ab 13       Pieris rapae       66         Ab 13       Pieris rapae       66         Ab 13       Pieris rapae       67         Ab 06       Pieris napi       77         Ab 07       Pieris napi       77                                                                                                    | Intern           |                   |    |
| Ab 01       Beginn       Zygaena filij       3         Ab 14       Zygaena filij       3         Ab 14       Carteroce. p       6         Ab 01       Beginn       Thymelicus       6         Ab 01       Beginn       Thymelicus       6         Ab 01       Beginn       Thymelicus       6         Ab 01       Beginn       Phymelicus       6         Ab 01       Beginn       Phymelicus       6         Ab 02       Wegrand ge       Pieris brass       6         Ab 03       Leptidea sir       6         Ab 04       Pieris brass       6         Ab 05       Leptidea sir       6         Ab 06       Pieris brass       6         Ab 13       Pieris brass       6         Ab 13       Pieris rapae       6         Ab 04       Beginn       Pieris rapae       6         Ab 05       Pieris rapae       6       6         Ab 12       Pieris rapae       6       6         Ab 13       Pieris rapae       6       6         Ab 13       Pieris napi       7       7         Ab 06       Pieris napi       7       7                                                                                                    | Co Falter 🕈 o. F | -alter •          | Fa |
| Ab 14       Zygaena filing       3         Ab 14       Carteroce. ç       6         Ab 01       Beginn       Thymelicus       66         Ab 01       Beginn       Thymelicus       66         Ab 01       Beginn       Thymelicus       66         Ab 01       Beginn       Papilio macl       6         Ab 01       Beginn       Papilio macl       6         Ab 02       Wegrand ge Pieris brass       66         Ab 03       Pieris brass       66         Ab 04       Pieris brass       66         Ab 05       Pieris brass       66         Ab 08       Pieris brass       66         Ab 12       Pieris brass       66         Ab 01       Beginn       Pieris rapae       66         Ab 03       Pieris rapae       66         Ab 04       Pieris rapae       66       Ab 12       Pieris rapae       66         Ab 12       Pieris rapae       66       Ab 13       Pieris rapae       66         Ab 13       Pieris rapae       66       Ab 13       Pieris rapae       66         Ab 01       Beginn       Pieris rapae       66       Ab 13       Pieris rapae                                                                                                    | .998 3           | 3                 |    |
| Ab 14       Carteroce. ç       6         Ab 01       Beginn       Thymelicus       6         Ab 14       Thymelicus       6         Ab 14       Thymelicus       6         Ab 01       Beginn       Thymelicus       6         Ab 01       Beginn       Thymelicus       6         Ab 01       Beginn       Papilio macl       6         Ab 02       Wegrand ge Pieris brass       6         Ab 03       Pieris brass       6         Ab 04       Pieris brass       6         Ab 05       Pieris brass       6         Ab 08       Pieris brass       6         Ab 13       Pieris brass       6         Ab 07       Pieris rapae       6         Ab 08       Pieris rapae       6         Ab 09       Pieris rapae       6         Ab 01       Beginn       Pieris rapae       6         Ab 12       Pieris rapae       6       6         Ab 13       Pieris rapae       6       6         Ab 12       Pieris rapae       6       6         Ab 13       Pieris rapae       6       6         Ab 14       Pieris napi       7 </td <td>998 1</td> <td></td> <td>_</td>                                                                                                    | 998 1            |                   | _  |
| Ab 01       Beginn       Thymelicus       6         Ab 14       Thymelicus       6         Ab 10       Beginn       Thymelicus       6         Ab 01       Beginn       Papilio macl       66         Ab 01       Beginn       Papilio macl       66         Ab 02       Wegrand ge Pieris brass       66         Ab 02       Wegrand ge Pieris brass       66         Ab 03       Pieris brass       66         Ab 04       Pieris brass       66         Ab 09       Pieris brass       66         Ab 13       Pieris brass       66         Ab 01       Beginn       Pieris rapae       66         Ab 03       Pieris rapae       66         Ab 04       Pieris rapae       66         Ab 13       Pieris rapae       66         Ab 14       Pieris rapae       66         Ab 13       Pieris rapae       66         Ab 14       Pieris rapae       66         Ab 13       Pieris rapae       66         Ab 14       Pieris rapae       66         Ab 13       Pieris rapae       67         Ab 04       Beginn       Pieris napi       77 <td>919 3</td> <td>2</td> <td>_</td>                                                                                                    | 919 3            | 2                 | _  |
| Ab 14     Thymelicus     6       Ab 01     Beginn     Thymelicus     6       Ab 01     Beginn     Papilio macl     6       Ab 02     Wegrand ge Pieris brass     6       Ab 03     Pieris brass     6       Ab 04     Pieris brass     6       Ab 05     Pieris brass     6       Ab 07     Pieris brass     6       Ab 08     Pieris brass     6       Ab 13     Pieris brass     6       Ab 01     Beginn     Pieris rapae       Ab 03     Pieris rapae     6       Ab 04     Pieris rapae     6       Ab 05     Pieris rapae     6       Ab 13     Pieris rapae     6       Ab 04     Pieris rapae     6       Ab 05     Pieris rapae     6       Ab 12     Pieris rapae     6       Ab 13     Pieris rapae     6       Ab 14     Pieris rapae     6       Ab 15     Pieris rapae     6       Ab 13     Pieris rapae     6       Ab 14     Pieris rapae     6       Ab 15     Pieris rapae     6       Ab 16     Pieris rapai     7       Ab 07     Pieris napi     7       Ab 08     Pieris na                                                                                                    | .923 2           |                   | _  |
| Ab 01       Beginn       Thymelicus       6         Ab 01       Beginn       Papilio macl       6         Ab 03       Leptidea sir       6         Ab 04       Wegrand ge       Pieris brass       66         Ab 07       Pieris brass       66         Ab 08       Pieris brass       66         Ab 09       Pieris brass       66         Ab 12       Pieris brass       66         Ab 13       Pieris brass       66         Ab 01       Beginn       Pieris rapae       66         Ab 03       Pieris rapae       66         Ab 04       Pieris rapae       66         Ab 13       Pieris rapae       66         Ab 14       Pieris rapae       66         Ab 15       Pieris rapae       66         Ab 14       Pieris rapae       66         Ab 12       Pieris rapae       66         Ab 13       Pieris rapae       66         Ab 01       Beginn       Pieris rapae       66         Ab 01       Beginn       Pieris napi       77         Ab 06       Pieris napi       77       Ab 07       Pieris napi       77         Ab 08                                                                                                    | .923 2           | 2                 |    |
| Ab 01       Beginn       Papilio macl       6         Ab 05       Leptidea sir       6         Ab 02       Wegrand ge Pieris brass       6         Ab 07       Pieris brass       6         Ab 08       Pieris brass       6         Ab 09       Pieris brass       6         Ab 12       Pieris brass       6         Ab 13       Pieris brass       6         Ab 07       Pieris brass       6         Ab 13       Pieris rapae       6         Ab 09       Pieris rapae       6         Ab 01       Beginn       Pieris rapae       6         Ab 13       Pieris rapae       6         Ab 14       Pieris rapae       6         Ab 15       Pieris rapae       6         Ab 12       Pieris rapae       6         Ab 13       Pieris rapae       6         Ab 14       Pieris rapae       6         Ab 13       Pieris rapae       6         Ab 14       Pieris rapae       7         Ab 06       Pieris napi       7         Ab 07       Pieris napi       7         Ab 08       Pieris napi       7         Ab 08 <td>924 1</td> <td></td> <td></td>                                                                                                    | 924 1            |                   |    |
| Ab 05       Leptidea sir       6         Ab 02       Wegrand ge Pieris brass       6         Ab 07       Pieris brass       6         Ab 08       Pieris brass       6         Ab 09       Pieris brass       6         Ab 12       Pieris brass       6         Ab 13       Pieris brass       6         Ab 01       Beginn       Pieris rapae       6         Ab 03       Pieris rapae       6       6         Ab 04       Pieris rapae       6       6         Ab 05       Pieris rapae       6       6         Ab 06       Pieris rapae       6       6         Ab 11       Pieris rapae       6       6         Ab 12       Pieris rapae       6       6         Ab 11       Pieris rapae       6       6         Ab 12       Pieris rapae       6       6         Ab 13       Pieris rapae       6       6         Ab 01       Beginn       Pieris napi       7         Ab 06       Pieris napi       7       7         Ab 07       Pieris napi       7       7         Ab 08       Pieris napi       7                                                                                                    | 960 0            |                   |    |
| Ab 02       Wegrand ge Pieris brass       6         Ab 07       Pieris brass       6         Ab 08       Pieris brass       6         Ab 09       Pieris brass       6         Ab 12       Pieris brass       6         Ab 13       Pieris brass       6         Ab 13       Pieris brass       6         Ab 13       Pieris brass       6         Ab 13       Pieris rapae       6         Ab 01       Beginn       Pieris rapae       6         Ab 08       Pieris rapae       6       6         Ab 11       Pieris rapae       6       6         Ab 12       Pieris rapae       6       6         Ab 13       Pieris rapae       6       6         Ab 14       Pieris rapae       6       6         Ab 13       Pieris rapae       6       6         Ab 13       Pieris rapae       7       7         Ab 06       Pieris napi       7       7         Ab 07       Pieris napi       7       7         Ab 08       Pieris napi       7         Ab 08       Pieris napi       7         Ab 08       Pieris napi                                                                                                    | 966 1            |                   |    |
| Ab 07       Pieris brass       6         Ab 08       Pieris brass       6         Ab 09       Pieris brass       6         Ab 12       Pieris brass       6         Ab 13       Pieris brass       6         Ab 13       Pieris brass       6         Ab 10       Beginn       Pieris rapae       6         Ab 07       Pieris rapae       6         Ab 08       Pieris rapae       6         Ab 09       Pieris rapae       6         Ab 11       Pieris rapae       6         Ab 12       Pieris rapae       6         Ab 13       Pieris rapae       6         Ab 14       Pieris rapae       6         Ab 15       Pieris rapae       6         Ab 12       Pieris rapae       6         Ab 01       Beginn       Pieris napi       7         Ab 06       Pieris napi       7       7         Ab 08       Pieris napi       7       7         Ab 08       Pieris napi       7         Ab 08       Pieris napi       7                                                                                                    | 995 1            |                   |    |
| Ab 08       Pieris brass       6         Ab 09       Pieris brass       6         Ab 12       Pieris brass       6         Ab 13       Pieris brass       6         Ab 01       Beginn       Pieris rapae       6         Ab 07       Pieris rapae       6         Ab 08       Pieris rapae       6         Ab 09       Pieris rapae       6         Ab 11       Pieris rapae       6         Ab 12       Pieris rapae       6         Ab 13       Pieris rapae       6         Ab 14       Pieris rapae       6         Ab 15       Pieris rapae       6         Ab 16       Pieris rapae       6         Ab 17       Pieris rapae       6         Ab 18       Pieris rapae       6         Ab 01       Beginn       Pieris napi       7         Ab 06       Pieris napi       7       7         Ab 08       Pieris napi       7       7         Ab 08       Pieris napi       7       7                                                                                                    | 995 1            |                   |    |
| Ab 09     Pieris brass     6       Ab 12     Pieris brass     6       Ab 13     Pieris brass     6       Ab 13     Pieris rapae     6       Ab 01     Beginn     Pieris rapae     6       Ab 02     Pieris rapae     6       Ab 03     Pieris rapae     6       Ab 04     Pieris rapae     6       Ab 05     Pieris rapae     6       Ab 11     Pieris rapae     6       Ab 12     Pieris rapae     6       Ab 13     Pieris rapae     6       Ab 14     Pieris rapae     6       Ab 15     Pieris rapae     6       Ab 16     Pieris rapae     7       Ab 06     Pieris napi     7       Ab 08     Pieris napi     7       Ab 08     Pieris napi     7                                                                                                    | 995 0            |                   |    |
| Ab 12       Pieris brass       6         Ab 13       Pieris brass       6         Ab 13       Pieris rapae       6         Ab 01       Beginn       Pieris rapae       6         Ab 07       Pieris rapae       6         Ab 08       Pieris rapae       6         Ab 09       Pieris rapae       6         Ab 11       Pieris rapae       6         Ab 12       Pieris rapae       6         Ab 13       Pieris rapae       6         Ab 06       Pieris napi       7         Ab 07       Pieris napi       7         Ab 08       Pieris napi       7         Ab 08       Pieris napi       7         Ab 08       Pieris napi       7                                                                                                    | 995 2            |                   |    |
| Ab 13     Pieris brass     6       Ab 01     Beginn     Pieris rapae     6       Ab 07     Pieris rapae     6       Ab 08     Pieris rapae     6       Ab 09     Pieris rapae     6       Ab 11     Pieris rapae     6       Ab 12     Pieris rapae     6       Ab 13     Pieris rapae     6       Ab 06     Pieris napi     7       Ab 06     Pieris napi     7       Ab 07     Pieris napi     7       Ab 08     Pieris napi     7       Ab 08     Pieris napi     7                                                                                                    | 995 4            |                   |    |
| Ab 01       Beginn       Pieris rapae       6         Ab 07       Pieris rapae       6         Ab 08       Pieris rapae       6         Ab 09       Pieris rapae       6         Ab 11       Pieris rapae       6         Ab 12       Pieris rapae       6         Ab 13       Pieris rapae       6         Ab 01       Beginn       Pieris napi       7         Ab 06       Pieris napi       7         Ab 07       Pieris napi       7         Ab 08       Pieris napi       7                                                                                                    | 995 4            |                   |    |
| Ab 07     Pieris rapae     6       Ab 08     Pieris rapae     6       Ab 09     Pieris rapae     6       Ab 11     Pieris rapae     6       Ab 12     Pieris rapae     6       Ab 13     Pieris rapae     6       Ab 01     Beginn     Pieris napi     7       Ab 06     Pieris napi     7       Ab 08     Pieris napi     7                                                                                                    | 998 1            | 2                 |    |
| Ab 08     Pieris rapae     6       Ab 09     Pieris rapae     6       Ab 11     Pieris rapae     6       Ab 12     Pieris rapae     6       Ab 13     Pieris rapae     6       Ab 13     Pieris napi     7       Ab 06     Pieris napi     7       Ab 07     Pieris napi     7       Ab 08     Pieris napi     7                                                                                                    | 998 1            |                   |    |
| Ab 09 Pieris rapae 6<br>Ab 11 Pieris rapae 6<br>Ab 12 Pieris rapae 6<br>Ab 13 Pieris rapae 6<br>Ab 01 Beginn Pieris napi 7<br>Ab 06 Pieris napi 7<br>Ab 07 Pieris napi 7<br>Ab 08 Pieris napi 7                                                                                                    | 998 2            |                   |    |
| Ab 11 Pieris rapae 6<br>Ab 12 Pieris rapae 6<br>Ab 13 Pieris rapae 6<br>Ab 01 Beginn Pieris napi 7<br>Ab 06 Pieris napi 7<br>Ab 07 Pieris napi 7<br>Ab 08 Pieris napi 7                                                                                                    | 998 0            |                   |    |
| Ab 12 Pieris rapae 6<br>Ab 13 Pieris rapae 6<br>Ab 01 Beginn Pieris napi 7<br>Ab 06 Pieris napi 7<br>Ab 07 Pieris napi 7<br>Ab 08 Pieris napi 7                                                                                                    | 998 1            |                   |    |
| Ab 13 Pieris rapae 6<br>Ab 01 Beginn Pieris napi 7<br>Ab 06 Pieris napi 7<br>Ab 07 Pieris napi 7<br>Ab 08 Pieris napi 7<br>Ab 08 Pieris napi 7                                                                                                    | 998 0            |                   |    |
| Ab 01 Beginn Pieris napi 7<br>Ab 06 Pieris napi 7<br>Ab 07 Pieris napi 7<br>Ab 08 Pieris napi 7<br>Pieris napi 7                                                                                                    | 998 1            |                   |    |
| Ab 06 Pieris napi 7<br>Ab 07 Pieris napi 7<br>Ab 08 Pieris napi 7                                                                                                    | 000 1            |                   |    |
| Ab 07 Pieris napi 7<br>Ab 08 Pieris napi 7                                                                                                    | 000 1            |                   |    |
| Ab 08 Pieris napi 7                                                                                                    | 000 1            |                   |    |
|                                                                                                    | 000 1            |                   |    |
|                                                                                                    |                  |                   |    |
|                                                                                                    |                  | (?)               |    |
| < 0                                                                                                    | C                |                   |    |

Ergebnis in PlanMaker Mobile

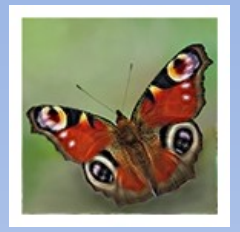

### 5. Zählergebnis

#### Ergebnis darstellen in MS-Excel

 CSV-Datei auf PC übertragen und in MS-Excel als Textdatei importiert

|    | А          | В              | С                     | D            | E             | F          | G                 | н     | 1     | J  | К             | L             | М                 | N     | 0     | Р  | Q                  |
|----|------------|----------------|-----------------------|--------------|---------------|------------|-------------------|-------|-------|----|---------------|---------------|-------------------|-------|-------|----|--------------------|
| 1  | Transekt-N | Kartierer(in)  | Temp. (°C)            | Wind (0-4)   | Wolken (%)    | Datum      | Zeit vor          | bis   |       |    |               |               |                   |       |       |    |                    |
| 2  | NW-5309-03 | Wilhelm Stein  | 22                    | 1            | 10            | 06.09.2016 | 12:43             | 14:06 |       |    |               |               |                   |       |       |    |                    |
| 3  |            |                |                       |              |               |            |                   |       |       |    |               |               |                   |       |       |    |                    |
| 4  |            |                |                       |              | Intern        |            |                   |       |       |    | Extern        |               |                   |       |       |    |                    |
| 5  | Abschnitt  | AbBemerkungen  | Spezies               | Spezies Code | Falter 👌 o. 🖓 | Falter 👌   | Falter $^{\circ}$ | Puppe | Raupe | Ei | Falter 👌 o. 🖓 | Falter \delta | Falter $^{\circ}$ | Puppe | Raupe | Ei | Bemerkungen        |
| 6  | Ab 01      | Beginne hier   | Zygaena filipendulae  | 3998         | 3             |            | 1                 | 2     |       |    | 2             | 4             |                   |       |       |    | große Flecke       |
| 7  | Ab 02      | Wegrand gemäht | Zygaena filipendulae  | 3998         | 2             |            |                   |       |       |    |               |               |                   |       |       |    |                    |
| 8  | Ab 01      | Beginne hier   | Carteroce. palaemon   | 6919         | 4             | 2          | 1                 |       |       |    |               |               |                   |       |       |    |                    |
| 9  | Ab 01      | Beginne hier   | Thymelicus lineola    | 6923         | 11            | 1          | 1                 | 1     | 1     | 1  |               |               |                   |       |       |    | häufig             |
| 10 | Ab 01      | Beginne hier   | Thymelicus sylvestris | 6924         | 4             |            |                   |       |       |    |               |               |                   |       |       |    |                    |
| 11 | Ab 01      | Beginne hier   | Papilio machaon       | 6960         |               |            |                   |       |       |    | 1             |               |                   |       |       |    | frisch             |
| 12 | Ab 05      |                | Leptidea sinapis      | 6966         | 1             |            |                   |       |       |    |               |               |                   |       |       |    |                    |
| 13 | Ab 02      | Wegrand gemäht | Pieris brassicae      | 6995         | 1             |            |                   |       |       |    |               |               |                   |       |       |    |                    |
| 14 | Ab 07      |                | Pieris brassicae      | 6995         | 1             |            |                   |       |       |    |               |               |                   |       |       |    |                    |
| 15 | Ab 08      |                | Pieris brassicae      | 6995         |               |            |                   |       |       |    | 1             |               |                   | 1     |       |    |                    |
| 16 | Ab 01      | Beginne hier   | Pieris rapae          | 6998         | 1             | 2          | 3                 |       |       |    |               |               |                   |       |       |    |                    |
| 17 | Ab 07      |                | Pieris rapae          | 6998         | 1             |            |                   |       |       |    | 1             |               |                   |       |       |    |                    |
| 18 | Ab 13      |                | Pieris rapae          | 6998         | 1             |            |                   |       |       |    |               |               |                   |       |       |    |                    |
| 19 | Ab 01      | Beginne hier   | Pieris napi           | 7000         | 1             |            |                   |       |       |    | 1             | 3             | 3                 |       |       |    |                    |
| 20 | Ab 06      |                | Pieris napi           | 7000         | 1             |            |                   |       |       |    |               |               |                   |       |       |    |                    |
| 21 | Ab 01      | Beginne hier   | Pieris napi/rapKom.   | 07000*       | 1             |            |                   |       |       |    | 2             |               |                   |       |       |    |                    |
| 22 | Ab 02      | Wegrand gemäht | Pieris napi/rapKom.   | 07000*       | 1             |            |                   |       |       |    | 1             |               |                   |       |       |    |                    |
| 23 | Ab 13      |                | Pieris napi/rapKom.   | 07000*       | 1             |            |                   |       |       |    |               |               |                   |       |       |    |                    |
| 24 | Ab 12      |                | Lycaena phlaeas       | 7034         | 1             |            |                   |       |       |    |               |               |                   |       |       |    | Foto               |
| 25 | Ab 10      |                | Vanessa atalanta      | 7243         | 3             |            |                   |       |       |    |               |               |                   |       |       |    | Auf Birnenfallobst |
| 26 | Ab 01      | Beginne hier   | Inachis io            | 7248         |               |            |                   |       | 15    | 24 |               |               |                   |       | 5     | 30 | Brennnessel        |
| 27 | Ab 01      | Beginne hier   | Aglais urticae        | 7250         |               |            |                   |       | 11    |    | 3             |               |                   |       |       |    | Brennnessel        |
| 28 | Ab 14      |                | Aglais urticae        | 7250         | 1             |            |                   |       |       |    |               |               |                   |       |       |    |                    |
| 29 | Ab 10      |                | Polygonia c-album     | 7252         | 1             |            |                   |       |       |    |               |               |                   |       |       |    | Foto               |
| 30 | Ab 01      | Beginne hier   | Pararge aegeria       | 7307         | 2             | 1          | 1                 |       |       |    |               |               |                   |       |       |    |                    |
| 31 | Ab 02      | Wegrand gemäht | Pararge aegeria       | 7307         | 1             |            |                   |       |       |    |               |               |                   |       |       |    |                    |
| 32 | Ab 12      |                | Pararge aegeria       | 7307         | 4             |            |                   |       |       |    |               |               |                   |       |       |    |                    |
| 33 | Ab 01      | Beginne hier   | Maniola jurtina       | 7350         | 1             | 1          | 1                 |       |       |    |               |               |                   |       |       |    |                    |
| 34 | Ab 12      |                | Maniola jurtina       | 7350         | 1             |            |                   |       |       |    |               |               |                   |       |       |    |                    |
| 35 | Ab 01      | Beginne hier   | Melanargia galathea   | 7415         | 2             | 1          | 1                 |       | 1     | 1  |               |               |                   |       |       |    |                    |
| 36 |            |                |                       | Summe:       | 52            | 8          | 9                 | 3     | 28    | 26 | 12            | 7             | 3                 | 1     | 5     | 30 |                    |

Ergebnis in MS-Excel

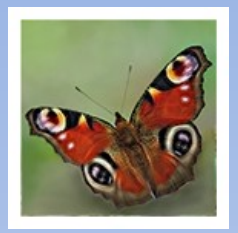

### 6. Fazit

#### Vorteile:

- Nutzung mit Gerät, das man eh dabei hat,
- automatische, geordnete Dokumentation,
- geringer Nachbereitungsaufwand f
  ür die Übertragung in zentrale DB

#### Ausblick:

- Ergänzen einer Funktion zur automatischen Datenübertragung in die zentrale DB

#### Info:

- E-Mail:

w.m.stein@t-online.de

- Apk, Source, Doku und Basis-DB: <u>https://github.com/wistein/TransektCount</u>
- App Store:

https://f-droid.org

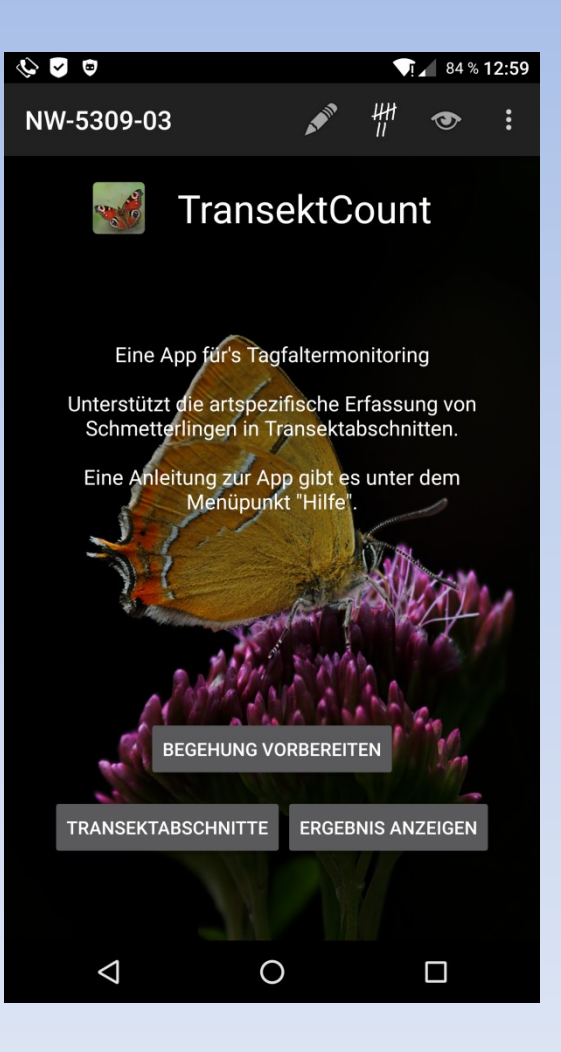

eine Android-App zum Zählen von Schmetterlingen in der Natur

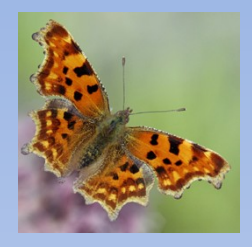

#### 1. Zielsetzung:

Nutzung des Android-Smartphones für die Registrierung von Schmetterlingen in der Natur

- Region-spezifische Einrichtung
- Erfassen der Tour-Metadaten
- Unterstützung beim Zählen:
  - Unterscheidung nach Art, bzw. Art-Komplex
  - pro Sichtung:
    - autom. Erfassung der Positionsdaten
    - autom. Erfassung von Datum und Zeit
    - manuelle Ergänzungen zu Lokalität und Individuum/Individuen
- Aufbereitung des Z\u00e4hlergebnisses zur Übertragung in die zentrale Datenbank von science4you-Falterfunde
- Datenexport in MS-Excel-lesbares Format

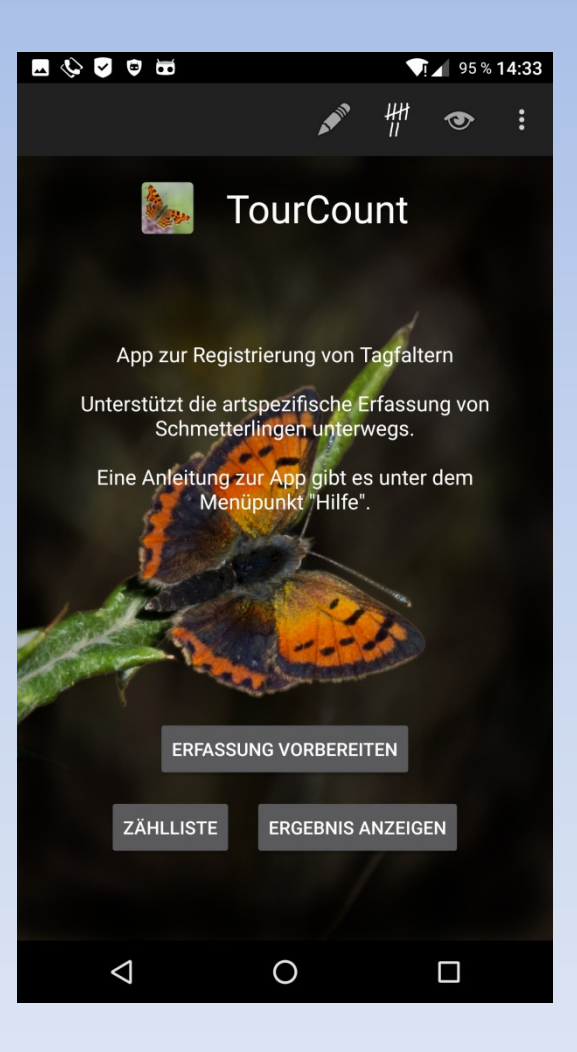

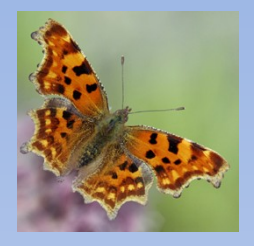

### 2. Einrichtung

#### Liste der Schmetterlingsarten

Neue Arten hinzufügen und editieren oder alternativ Basis-DB importieren und editieren

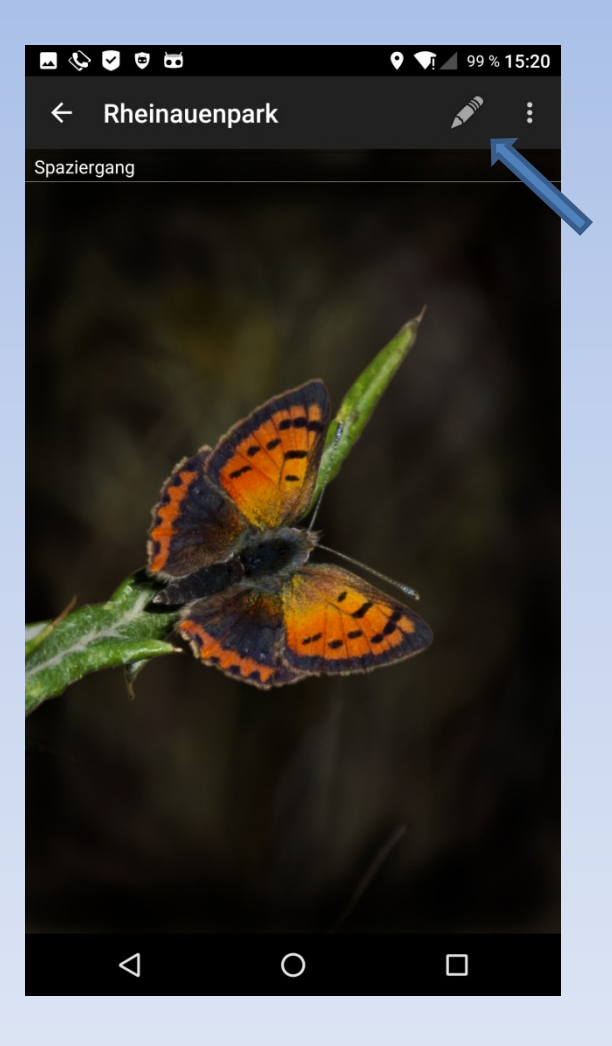

Noch leere Zählliste der Arten

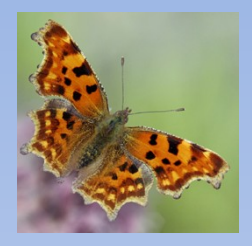

### 2. Einrichtung

Die Zählseite der Arten enthält nun die Scroll-Liste mit den zuvor eingegebenen Arten

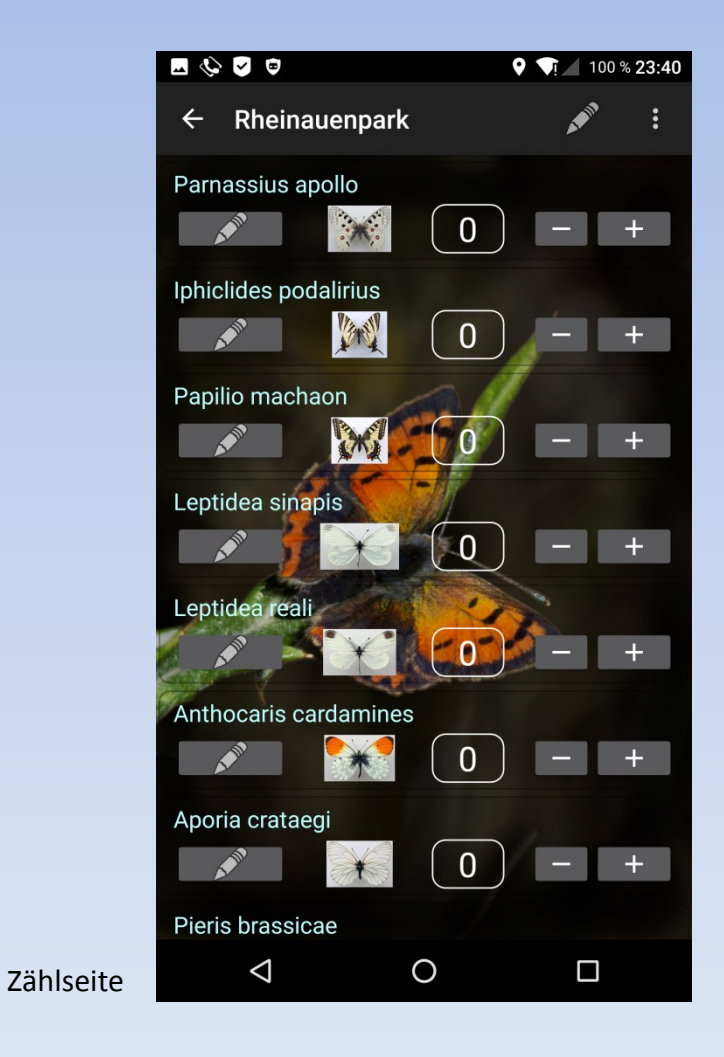

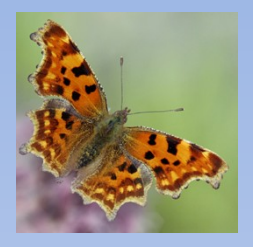

### 2. Einrichtung

#### Erfassung vorbereiten

- Meta-Daten eingeben
  - Listenname,
  - Bemerkung zur Liste
  - Land, Melder(in),
  - PLZ, Stadt und Ort,
  - Temperatur, Wind und Bewölkung
  - Datum und Zeitstempel automatisch erzeugt bei Antippen des jeweiligen Feldes
- Beichern
- Ggf. angelegte DB exportieren

| 🌾 🔽 😇           |            | <b>T</b> I 🖌 97 % <b>19:31</b> |
|-----------------|------------|--------------------------------|
| ← Meta-Da       | ten        | Ľ                              |
| Listenname      |            |                                |
| Rheinauenpark   |            |                                |
| Bemerkung zur   | Liste      |                                |
| Spaziergang     |            |                                |
| Land            | Melde      | r(in)                          |
| Deutschland     | Wilhel     | Im Stein                       |
| PLZ S           | tadt       | Ort                            |
| <b>53177</b> B  | onn        | Rheinaue                       |
| Temp. (°C)      | Wind (0-4) | Wolken (%)                     |
| 25              | )(0        | 30                             |
| Datum           | Zeit von   | bis                            |
| 29.08.2016      | 18:46      | 19:55                          |
|                 |            |                                |
|                 |            |                                |
|                 |            |                                |
|                 |            |                                |
|                 |            |                                |
| $\triangleleft$ | 0          |                                |

Meta-Daten editieren

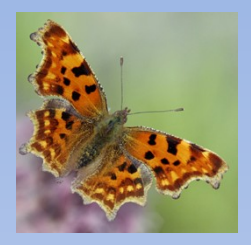

Zählseite

#### 3. Benutzung

Die Zählseite als Scroll-Liste der angelegten Arten mit:

- Bemerkung zur Liste

und jeweils pro Art:

- Artname
- Art-Editier-Button
- Abbildung
- Zähler
- Zählbuttons (-, +)
- Bemerkung zur Art

(Die Zählseite kann für Linkshänder umgestellt werden)

#### Die Funktionen der Kopfzeile

- Henü (Mitteilen)
- Speziesliste editieren

| 🔤 🌾 🍯 🖶              | ♥ 👽 100 % <b>23:05</b> |
|----------------------|------------------------|
| ← Rheinauenpark      |                        |
| Spaziergang          |                        |
| Adscita statices     |                        |
|                      | 4 - +                  |
| Auf Skabiose         |                        |
| Zygaena purpuralis   |                        |
|                      | 4 – +                  |
| Auf Grasblüte        |                        |
| Zygaena filipendulae |                        |
|                      | 3 - +                  |
| Auf Skabiose         |                        |
| Onocera semirubella  | 1.22                   |
|                      | 0 - +                  |
| Pyrausta purpuralis  |                        |
| N                    | 0 - +                  |
| Eurrhypara hortulata |                        |
|                      | 0 - +                  |
| <                    |                        |

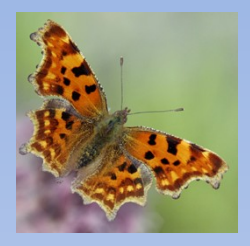

Individuenseite

### 3. Benutzung

Mit jeder Zählung poppt die **Individuen-Seite** auf zur Eingabe von:

- Lokalität,
- Geschlecht, Stadium, Zustand, Anzahl und
- individueller Bemerkung

#### Die Felder für

- Höhe,
- Breitengrad und Längengrad
   werden automatisch ausgefüllt, wenn GPS
   verfügbar ist
- Speichern

| 🗞 🖌 🏚 🎞      |                 | <b>TI</b> 1       | 00 % <b>22:34</b> |
|--------------|-----------------|-------------------|-------------------|
| ← Adscita    | a statices      |                   | Ľ                 |
| Lokalität    |                 | Höhe (            | m)                |
| Häuschen     |                 | 0.0               |                   |
| Sex. (f/m)   | Stad. (F/P/R/E) | Zust. (0          | -6)               |
|              | Falter          | (0                |                   |
| Anz. Bem     | erkung zum l    | ndividuum         |                   |
| 2            |                 |                   |                   |
| Breitengrad  |                 | ängengrad         |                   |
| 0.0          | )(0             | .0                |                   |
|              |                 |                   |                   |
| 1            | <b>2</b> ABC    | 3 def             | -                 |
| <b>4</b> GHI | <b>5</b> JKL    | 6 мло             | •                 |
| $7_{PQRS}$   | <b>8</b> TUV    | 9 <sub>wxyz</sub> | ×                 |
| *#           | 0 +             |                   | $\bigcirc$        |
| < ▽          | 0               |                   | >                 |

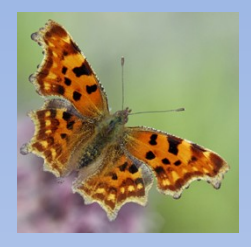

### 3. Benutzung

#### Speziesliste editieren (falls weitere Art hinzukommt)

Artname und -Code editieren

- neue Art hinzufügen
- Art löschen
- Änderungen speichern

|                      |                                                                                                    | 100 % <b>22:55</b>            |
|----------------------|----------------------------------------------------------------------------------------------------|-------------------------------|
|                      | ← Rheinauenpark                                                                                                    | ⊕                             |
|                      | Adscita statices 03956                                                                                                    |                               |
| nt)                  | Zygaena purpuralis 03974                                                                                                    |                               |
|                      | Zygaena filipendulae                                                                                                    |                               |
|                      | Erynnis tages 06879                                                                                                    |                               |
|                      |                                                                                                    | Ŷ                             |
|                      | <b>q</b> <sup>1</sup> <b>w</b> <sup>2</sup> <b>e</b> <sup>3</sup> <b>r</b> <sup>4</sup> <b>t</b> <sup>5</sup> <b>z</b> <sup>6</sup> <b>u</b> <sup>7</sup> <b>i</b> <sup>8</sup> | o <sup>9</sup> p <sup>0</sup> |
|                      | a s d f g h j l                                                                                                    | <b>k</b> ( <b>1</b> )         |
|                      |                                                                                                    | " 💌                           |
|                      | ?123 ,                                                                                                    | . 🜔                           |
| Artenliste editieren | < \(\nabla\) O (                                                                                                    | □ >                           |

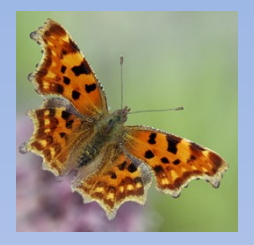

### 3. Benutzung

#### Art editieren

- Zählerstand ändern
- Bemerkung zur Art einfügen

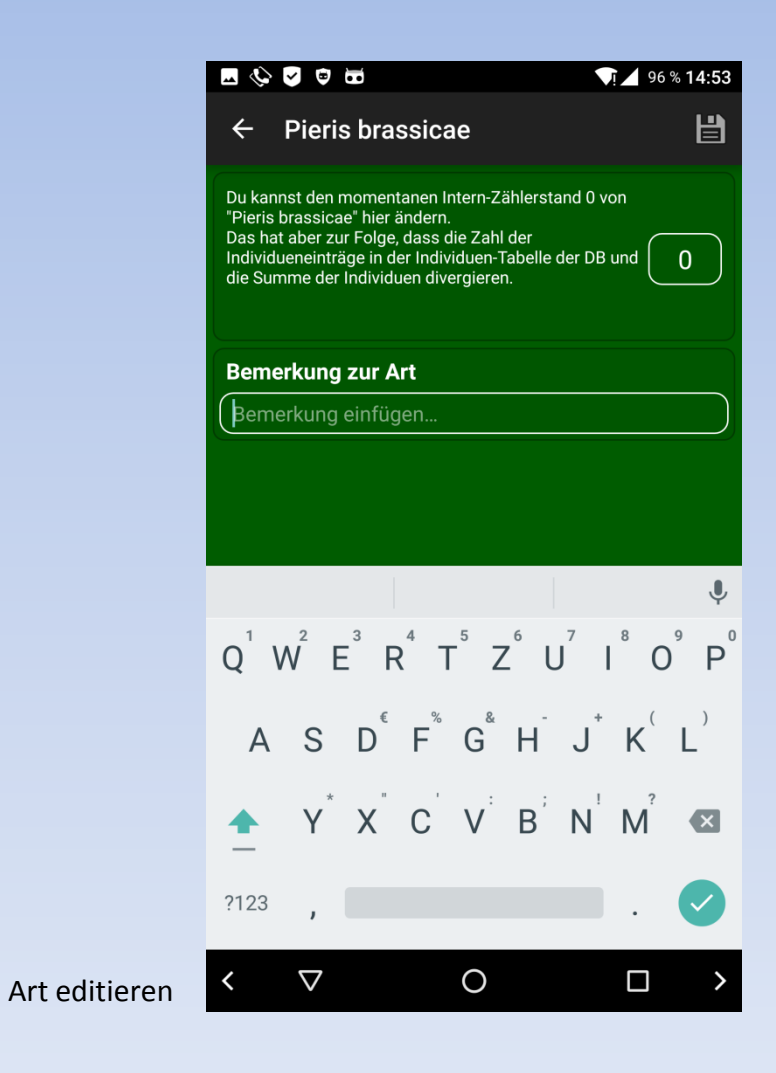

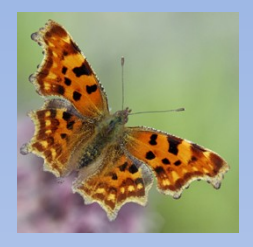

### 4. Zählergebnis

(in TourCount anzeigen)

#### Tabelle als Scroll-Liste mit

- Metadaten
- Liste der Zählerstände der gezählten Arten

| 🗆 🎸 🔽 🛡                               |                                                                                                    |        | <b>↓</b> 100 % <b>23:43</b> |
|---------------------------------------|----------------------------------------------------------------------------------------------------|--------|-----------------------------|
| ← Zähler                              | gebnis                                                                                                    |        |                             |
| Listenname                            |                                                                                                    |        |                             |
| Rheinauenpark                         | < Contract of the second second s |        |                             |
| Bemerkung z                           | ur Liste                                                                                                    |        | 1000                        |
| Spaziergang                           | -                                                                                                    | 1.40   | d                           |
| Land                                  |                                                                                                    | Melde  | r(in)                       |
| Deutschland                           |                                                                                                    | Wilhel | m Stein                     |
| PLZ                                   | Stadt                                                                                                    |        | Ort                         |
| 53177                                 | Bonn                                                                                                    |        | Rheinaue                    |
| Temp. (°C)                            | Wind                                                                                                    | (0-4)  | Wolken (%)                  |
| 25                                    | 0                                                                                                    | 1      | 30                          |
| Datum                                 | Zei                                                                                                    | t von  | bis                         |
| 29.08.2016                            | 18                                                                                                    | :46    | 19:55                       |
| <b>Adscita static</b><br>Auf Skabiose | es                                                                                                    |        |                             |
| Zygaena purp                          | uralis                                                                                                    |        |                             |
| Auf Grasblüte                         |                                                                                                    |        |                             |
| $\bigtriangledown$                    |                                                                                                    | 0      |                             |

Zählergebnisseite (Anfang)

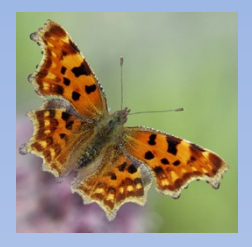

### 4. Zählergebnis

#### Ergebnis darstellen auf Smartphone

- Exportierte CSV-Datei mit externer App geöffnet (z.B. SoftMaker FREE Office: PlanMaker Mobile)

| Textimport            |           |  |  |  |  |  |  |  |
|-----------------------|-----------|--|--|--|--|--|--|--|
| Trennzeichen          |           |  |  |  |  |  |  |  |
| Komma                 |           |  |  |  |  |  |  |  |
| Texterkennungszeichen |           |  |  |  |  |  |  |  |
| Anführungszeiche      | n "       |  |  |  |  |  |  |  |
| Charater set          |           |  |  |  |  |  |  |  |
| UTF-8                 |           |  |  |  |  |  |  |  |
| ОК                    | Abbrechen |  |  |  |  |  |  |  |

|            | 🖪 🍪 🅑 🖬 🛛 📢 🗖 🗖                                                                                                    |            |            |             |              |           |  |  |  |  |  |
|------------|----------------------------------------------------------------------------------------------------|------------|------------|-------------|--------------|-----------|--|--|--|--|--|
| I          | Number 2015 International International Inte |            |            |             |              |           |  |  |  |  |  |
| 8          | 😑 📡 Rheinauenpark                                                                                                    |            |            |             |              |           |  |  |  |  |  |
| <b>.</b> . | Tabelle1                                                                                                    |            |            |             |              |           |  |  |  |  |  |
| Ta         |                                                                                                    |            |            |             |              |           |  |  |  |  |  |
|            | A                                                                                                    | В          | С          | D           | E            | F         |  |  |  |  |  |
| 1          | Zählliste:                                                                                                    | Rheinauenr | ark        |             | Melder(in):  | Wilhelm S |  |  |  |  |  |
| 2          |                                                                                                    |            |            |             |              |           |  |  |  |  |  |
| 3          | Land                                                                                                    | PLZ        | Stadt      | Ort         | Bem. zur Lis | ste       |  |  |  |  |  |
| 4          | Deutschland                                                                                                    | 53177      | Bonn       | Rheinaue    | Spaziergang  | 9         |  |  |  |  |  |
| 5          |                                                                                                    |            |            |             |              |           |  |  |  |  |  |
| 6          | Temp. (°C)                                                                                                    | Wind (0-4) | Wolken (%) | Datum       | Zeit von     | bis       |  |  |  |  |  |
| 7          | 25                                                                                                    | 0          | 30         | 29.08.2016  | 18:46        | 19:       |  |  |  |  |  |
| 8          |                                                                                                    |            |            |             |              |           |  |  |  |  |  |
| 9          | Spezies                                                                                                    | SpezCode   | Anzahl     | Art-Bemerku | ung          |           |  |  |  |  |  |
| 10         | Adscita stat                                                                                                    | 3956       | 2          | e           | _            |           |  |  |  |  |  |
| 11         | Zygaena pu                                                                                                    | 3974       | 4          | te          | _            |           |  |  |  |  |  |
| 12         | Zygaena filij                                                                                                    | 3998       | 3          | e           |              |           |  |  |  |  |  |
| 13         | Erynnis tage                                                                                                    | 6879       | 3          | Auf Grachlö | 9            |           |  |  |  |  |  |
| 14         | Carcharodu                                                                                                    | 6882       | 1          | Aut Grasblu | te           |           |  |  |  |  |  |
| 10         | Pieris rapae                                                                                                    | 5996       | 1          | Neue Cere   | ation        |           |  |  |  |  |  |
| 17         | vanessa ata                                                                                                    | 7243       | 17         | Neue Gener  | ation        |           |  |  |  |  |  |
| 12         |                                                                                                    | Summe.     | 17         |             |              |           |  |  |  |  |  |
| 19         | Individuen                                                                                                    | L okalität | Längengrad | Breitengrad | Unsicharbai  | Höhe (m)  |  |  |  |  |  |
| 20         | Adscita stat                                                                                                    | Teich      | 7 13213    | 50 71632    | 20           | 125.0     |  |  |  |  |  |
| 21         | Adscita stat                                                                                                    | Gang       | 7.14729    | 50.71299    | 20           | 125.0     |  |  |  |  |  |
| 22         | Zvgaena pu                                                                                                    | Gang       | 7.14571    | 50.71351    | 20           | 148.0     |  |  |  |  |  |
| 23         | Zygaena pu                                                                                                    | Gang       | 7.16682744 | 50.71229    | 20           | 131.0     |  |  |  |  |  |
| 24         | Zygaena pu                                                                                                    | Häuschen   | 7.15013    | 50.71229    | 20           | 131.0     |  |  |  |  |  |
| 25         | Zygaena pu                                                                                                    | Häuschen   | 7.15013    | 50.71229    | 20           | 131.0     |  |  |  |  |  |
| 26         | Zygaena filij                                                                                                    | Gang       | 7.14571    | 50.71351    | 20           | 148.0     |  |  |  |  |  |
| 07         | -                                                                                                    |            | - 15010    | E0 34000    |              | 101.0     |  |  |  |  |  |
|            |                                                                                                    | 2          | A          |             |              | ?         |  |  |  |  |  |
|            | $\triangleleft$                                                                                                    |            | 0          |             |              |           |  |  |  |  |  |

Ergebnis in PlanMaker Mobile

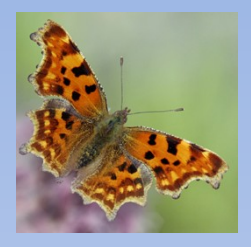

### 4. Zählergebnis

#### Ergebnis darstellen in MS-Excel

- CSV-Datei auf PC übertragen und in MS-Excel als Textdatei importiert
- Tabelle unterteilt in:
  - Metadaten,
  - Speziesliste,
  - Individuenliste mit detaillierten Angaben pro Sichtung,
  - mittlere Koordinaten der Tour und Unschärfe (Tour-Radius)

|    | А                    | В                     | С          | D               | E                | F            | G          | Н     | 1          | J       | К           | L                 |
|----|----------------------|-----------------------|------------|-----------------|------------------|--------------|------------|-------|------------|---------|-------------|-------------------|
| 1  | Zählliste:           | Rheinauenpark         |            |                 | Melder(in):      | Wilhelm Stei | n          |       |            |         |             |                   |
| 2  |                      |                       |            |                 |                  |              |            |       |            |         |             |                   |
| 3  | Land                 | PLZ                   | Stadt      | Ort             | Bem. zur Liste   |              |            |       |            |         |             |                   |
| 4  | Deutschland          | 53177                 | Bonn       | Rheinaue        | Spaziergang      |              |            |       |            |         |             |                   |
| 5  |                      |                       |            |                 |                  |              |            |       |            |         |             |                   |
| 6  | Temp. (°C)           | Wind (0-4)            | Wolken (%) | Datum           | Zeit von         | bis          |            |       |            |         |             |                   |
| 7  | 25                   | 1                     | 30         | 29.08.2016      | 18:46            | 19:55        |            |       |            |         |             |                   |
| 8  |                      |                       |            |                 |                  |              |            |       |            |         |             |                   |
| 9  | Spezies              | SpezCode              | Anzahl     | Art-Bemerkung   |                  |              |            |       |            |         |             |                   |
| 10 | Adscita statices     | 3956                  | 2          | Auf Skabiose    |                  |              |            |       |            |         |             |                   |
| 11 | Zygaena purpuralis   | 3974                  | 4          | Auf Grasblüte   |                  |              |            |       |            |         |             |                   |
| 12 | Zygaena filipendulae | 3998                  | 3          | Auf Skabiose    |                  |              |            |       |            |         |             |                   |
| 13 | Erynnis tages        | 6879                  | 3          | Auf der Erde    |                  |              |            |       |            |         |             |                   |
| 14 | Carcharodus alceae   | 6882                  | 1          | Auf Grasblüte   |                  |              |            |       |            |         |             |                   |
| 15 | Pieris rapae         | 6998                  | 1          |                 |                  |              |            |       |            |         |             |                   |
| 16 | Vanessa atalanta     | 7243                  | 3          | Neue Generation |                  |              |            |       |            |         |             |                   |
| 17 |                      | Summe:                | 17         |                 |                  |              |            |       |            |         |             |                   |
| 18 |                      |                       |            |                 |                  |              |            |       |            |         |             |                   |
| 19 | Individuen           | Lokalität             | Längengrad | Breitengrad     | Unsicherheit (m) | Höhe (m)     | Datum      | Zeit  | Geschlecht | Stadium | Zust. (1-6) | IndivBemerkung    |
| 20 | Adscita statices     | Teich                 | 7,13213    | 50,71632        | 20               | 125          | 29.08.2016 | 18:47 |            | Falter  |             |                   |
| 21 | Adscita statices     | Gang                  | 7,14729    | 50,71299        | 20               | 125          | 29.08.2016 | 19:29 |            | Falter  |             |                   |
| 22 | Zygaena purpuralis   | Gang                  | 7,14571    | 50,71351        | 20               | 148          | 29.08.2016 | 18:47 |            | Falter  |             |                   |
| 23 | Zygaena purpuralis   | Gang                  | 7,16682744 | 50,71229        | 20               | 131          | 29.08.2016 | 19:29 |            | Falter  |             |                   |
| 24 | Zygaena purpuralis   | Häuschen              | 7,15013    | 50,71229        | 20               | 131          | 09.09.2016 | 19:29 |            | Falter  |             |                   |
| 25 | Zygaena purpuralis   | Häuschen              | 7,15013    | 50,71229        | 20               | 131          | 09.09.2016 | 19:29 |            | Falter  |             |                   |
| 26 | Zygaena filipendulae | Gang                  | 7,14571    | 50,71351        | 20               | 148          | 29.08.2016 | 18:50 |            | Falter  |             | Große rote Flecke |
| 27 | Zygaena filipendulae | Häuschen              | 7,15013    | 50,71229        | 20               | 131          | 09.09.2016 | 19:29 |            | Falter  |             |                   |
| 28 | Zygaena filipendulae | Häuschen              | 7,15013    | 50,71229        | 20               | 131          | 08.09.2016 | 19:29 |            | Falter  |             |                   |
| 29 | Erynnis tages        | Gang                  | 7,14571    | 50,71351        | 20               | 146          | 29.08.2016 | 18:50 |            | Falter  |             |                   |
| 30 | Erynnis tages        | Gang                  | 7,14729    | 50,71299        | 20               | 129          | 29.08.2016 | 19:29 |            | Falter  |             |                   |
| 31 | Erynnis tages        | Häuschen              | 7,16685645 | 50,71229        | 20               | 131          | 29.08.2016 | 19:29 |            | Falter  |             |                   |
| 32 | Carcharodus alceae   | Gang                  | 7,14729    | 50,71299        | 20               | 129          | 29.08.2016 | 19:29 |            | Falter  |             |                   |
| 33 | Pieris rapae         | Häuschen              | 7,15013    | 50,71229        | 20               | 131          | 28.10.2016 | 17:41 |            | Falter  | 6           | Abgeflogen        |
| 34 | Vanessa atalanta     | Häuschen              | 7,15013    | 50,71229        | 20               | 131          | 28.10.2016 | 17:42 |            | Falter  | 1           | Frisch            |
| 35 |                      | Mittlere Koordinaten: | 7,14949323 | 50,714305       | 1282             |              |            |       |            |         |             |                   |

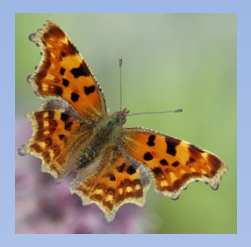

### 5. Fazit:

#### Vorteile:

- Nutzung mit Gerät, das man eh dabei hat
- keine Schreibunterlagen erforderlich
- automatische, geordnete Dokumentation
- kein Nachbereitungsaufwand f
  ür die Übertragung in zentrale DB

#### Ausblick:

- Ergänzen einer Funktion zur automatischen Datenübertragung in die zentrale DB
- Zähler-Anordnung wie in TransektCount?
- Geo-Codierung der Lokalität?

#### Info:

- E-Mail: w.m.stein@t-online.de
- Apk, Source, Doku und Basis-DB: <u>https://github.com/wistein/TourCount</u>
- App Store: <u>https://f-droid.org/</u>

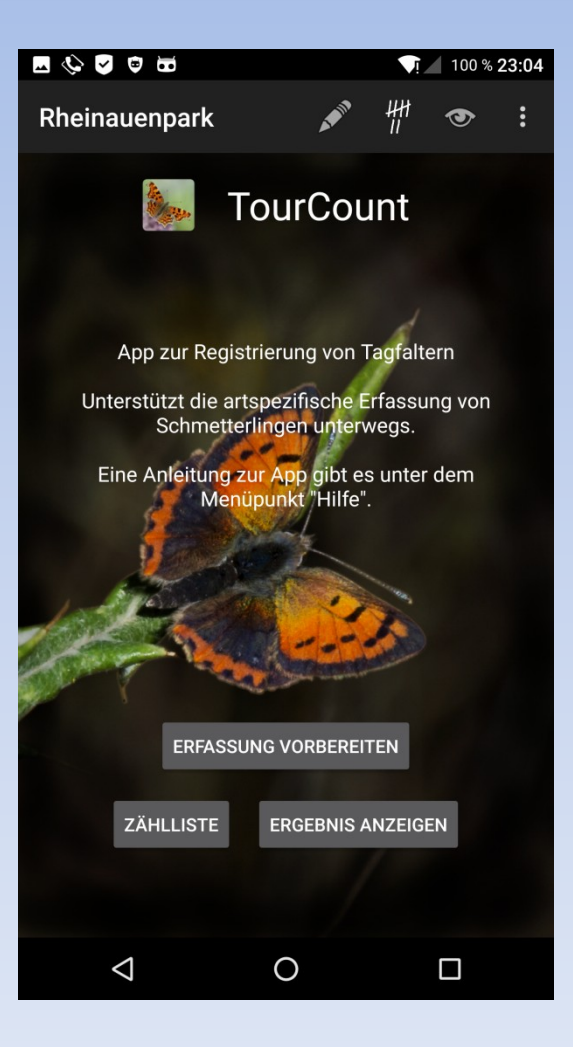

# TransektCount und TourCount

Android-Apps zur Unterstützung bei der Transektkartierung und zum Zählen von Schmetterlingen in der Natur

Vielen Dank für Ihr Interesse